#### Fakultät für Informatik, Institut für Robotik Laborpraktikum I Legorobotik in C – EV3 Ute Ihme

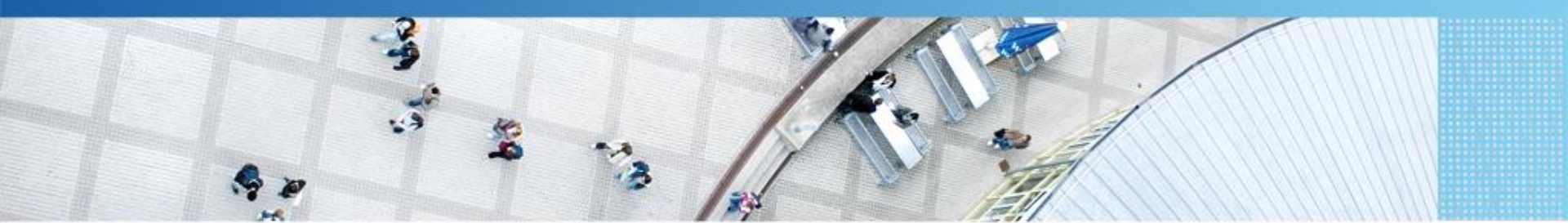

Hochschule Mannheim | Ute Ihme

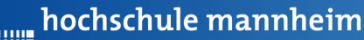

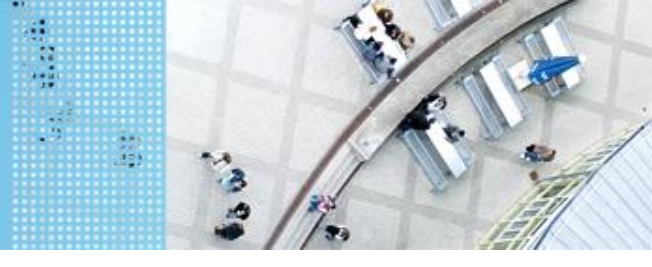

#### DAS LEGO<sup>®</sup> MINDSTORMS<sup>®</sup> System Das EV3 System

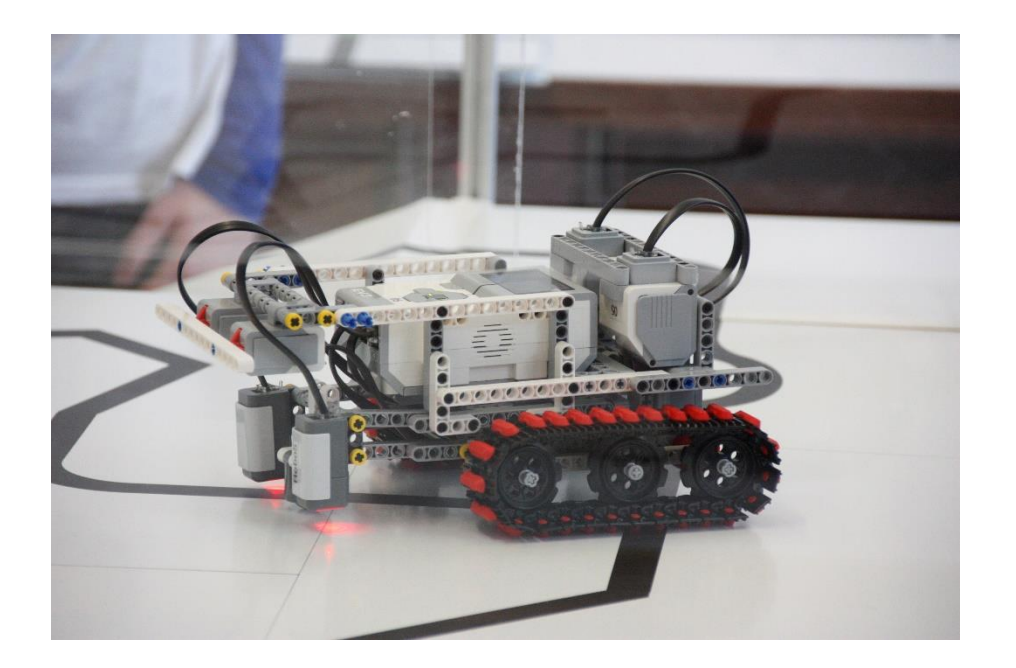

#### Prinzip von LEGO® MINDSTORMS®

- Roboter wird gebaut mit
  - programmierbarem LEGO<sup>®</sup> Stein
  - bis zu 4 Motoren oder Lampen
  - bis zu 4 Sensoren
  - ➢ LEGO<sup>®</sup> TECHNIC Teile
- Erstellung eines Steuerprogramms am Computer
- Übertragen des Programms auf den Roboter
- Testen des Programms

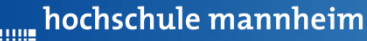

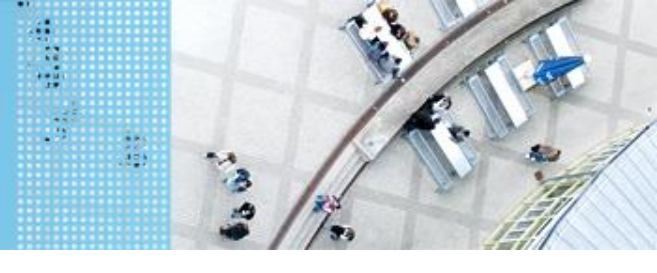

#### DAS LEGO® MINDSTORMS® System

#### Motoren

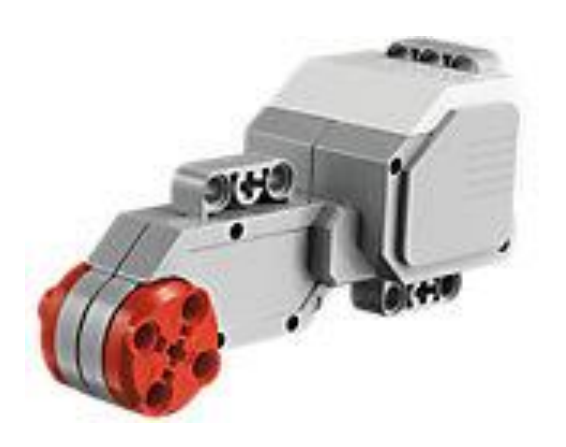

Quelle: Lego

Motoren werden an die Anschlüsse A, B, C und D angeschlossen.

#### Servomotor

- Verfügt über integrierten
   Rotationssensor
  - misst Geschwindigkeit und Abstand
  - Leitet Ergebnisse an NXT Stein weiter
- Motor kann auf einen Grad genau gesteuert werden
- Kombinationen mehrerer Motoren möglich
  - arbeiten ggf. mit gleicher
     Geschwindigkeit

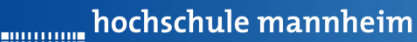

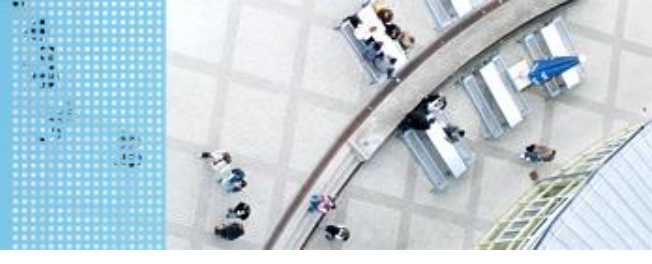

#### DAS LEGO® MINDSTORMS® System

#### Standardsensoren

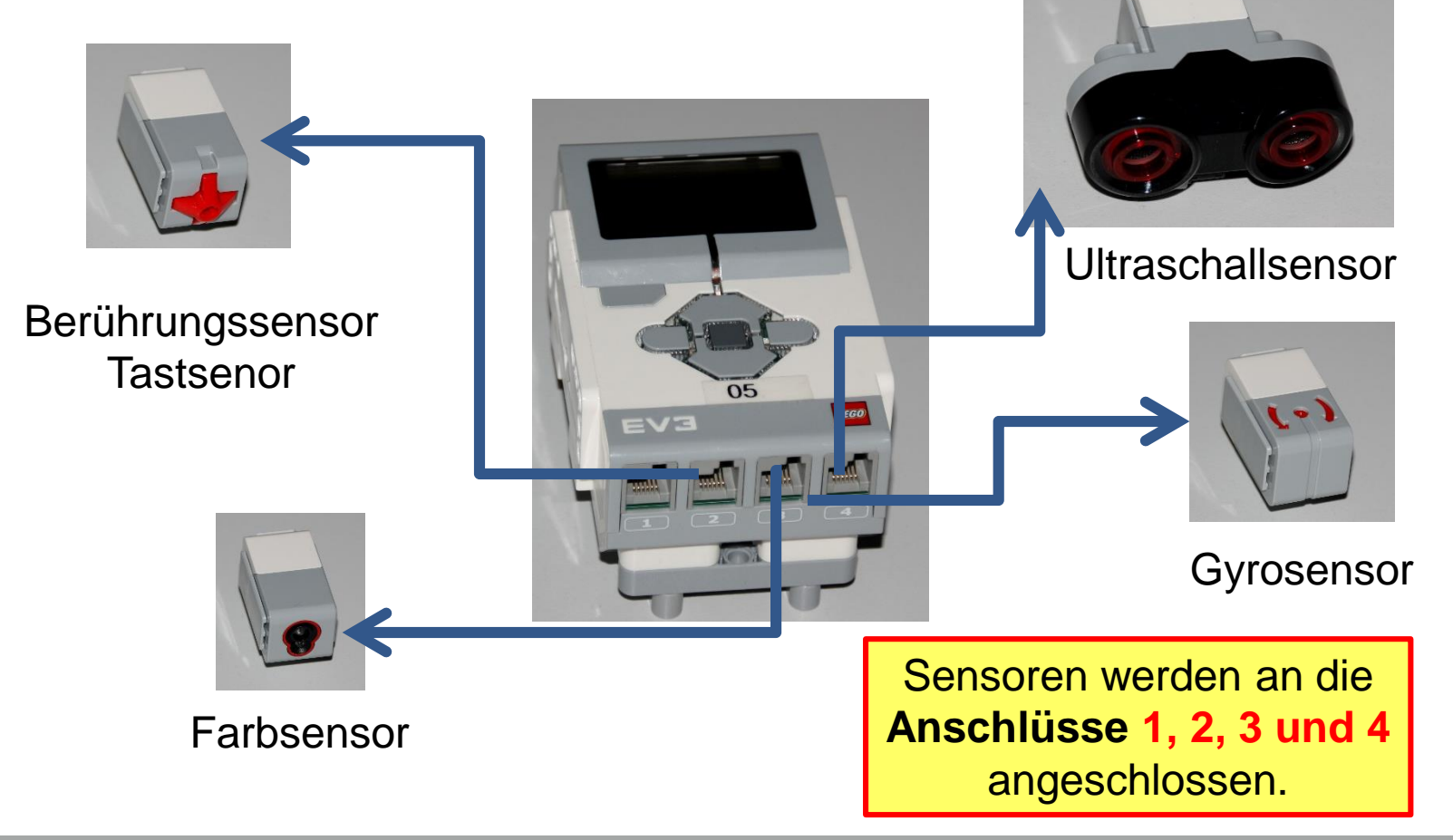

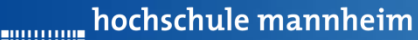

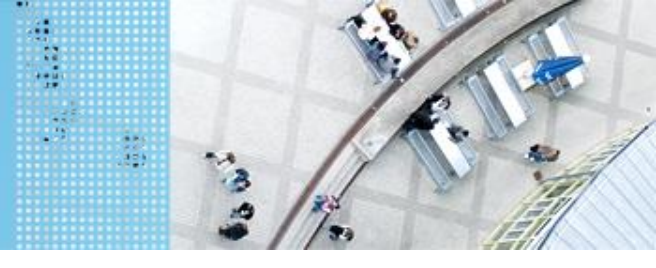

## DAS LEGO® MINDSTORMS® System

#### **Berührungssensor / Tastsensor**

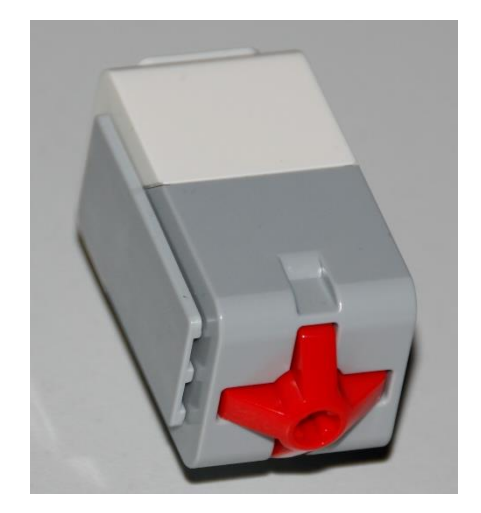

- Abfrage, ob Sensor gedrückt
- Werte des Sensors
  - 0: Sensor nicht gedrückt
  - 1: Sensor gedrückt

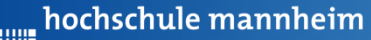

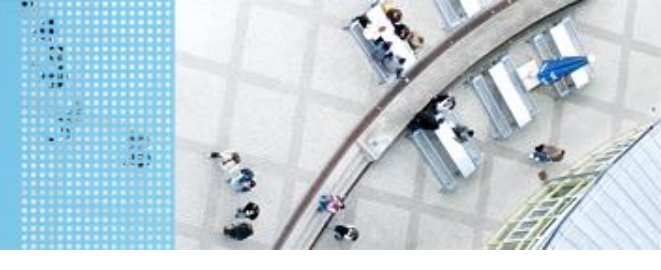

#### DAS LEGO® MINDSTORMS® System

#### Ultraschallsensor

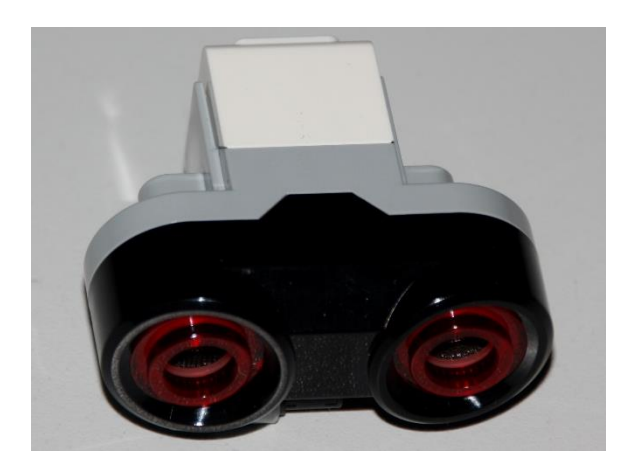

- Sensor sendet Ultraschall aus
- Schall wird von Hindernis reflektiert
- Reflektierter Schall wird vom Empfänger registriert
- Aus Laufzeit des Schalls kann auf die Entfernung geschlussfolgert werden
- Messbereich: 3 bis 250 cm
- Messgenauigkeit: +/- 1 cm

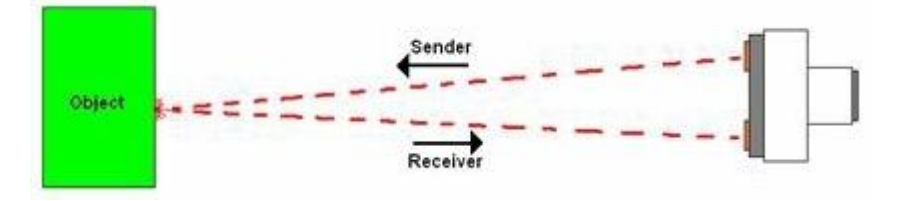

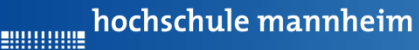

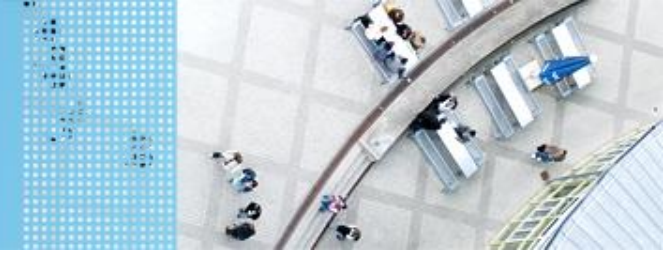

#### DAS LEGO<sup>®</sup> MINDSTORMS<sup>®</sup> System

#### Colorsensor

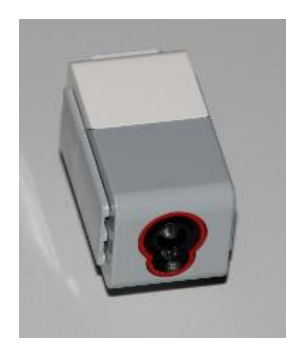

- Verfügt über mehrere Moden, z. B.
  - Bestimmung des Farbwertes (ColorID)
  - Bestimmung der reflektierten Helligkeit
- Zur Ausleuchtung kann eine LED eingeschaltet werden

hochschule mannheim

#### DAS LEGO<sup>®</sup> MINDSTORMS<sup>®</sup> System Colorsensor – ColorID Mode

| 5 |       |   |
|---|-------|---|
| 1 |       |   |
|   |       |   |
| 1 | <br>9 | 1 |

- Bestimmung der Farbe
- Jede Farbe hat einen Wert
- Werte für EV3 Colorsensor

|      |            | 17 |
|------|------------|----|
| Wert | Farbe      | -  |
| -1   | keine      | M  |
| 0    | Rot        | 91 |
| 1    | Grün       |    |
| 2    | Blau       |    |
| 3    | Gelb       |    |
| 4    | Magenta    |    |
| 5    | Orange     |    |
| 6    | Weiß       |    |
| 7    | Schwarz    |    |
| 8    | Pink       |    |
| 9    | Grau       |    |
| 10   | Hellgrau   |    |
| 11   | Dunkelgrau |    |
| 12   | Zyan       |    |
| 13   | Braun      |    |

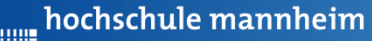

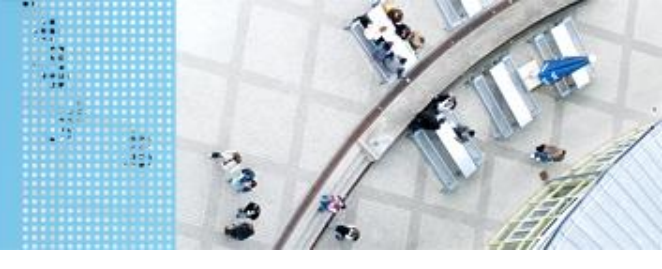

#### DAS LEGO® MINDSTORMS® System

#### **Colorsensor – ambient Light Mode**

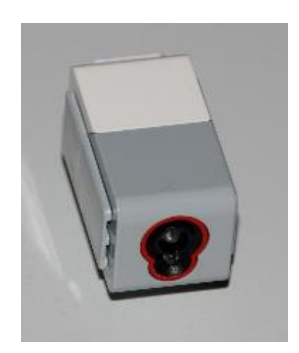

- Messung der Helligkeit mittels Fotodiode
- Helle Fläche reflektiert mehr Licht als dunkle
- Messbereich:
  - 0: dunkel
  - 100: hell
- Zur Ausleuchtung kann eine LED eingeschaltet werden

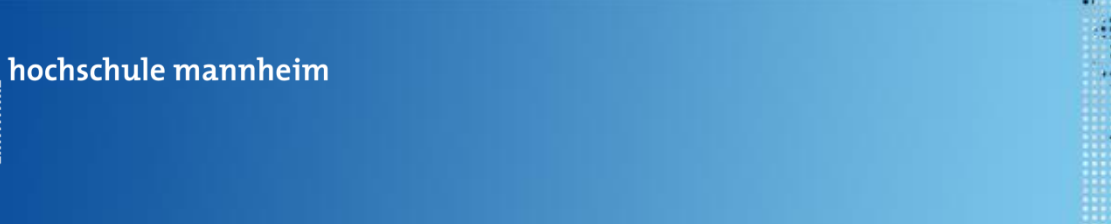

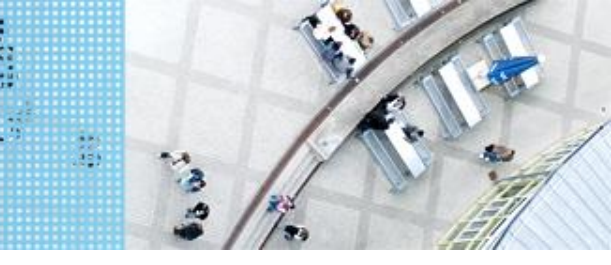

#### DAS LEGO® MINDSTORMS® System

#### Gyrosensor

............

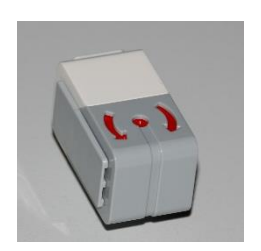

- Messung der Drehbewegung und der Richtungsänderung
- Messbereich bis 440 °/s
- Messgenauigkeit; 1kHz
- Erfassungsrate: 1kHz

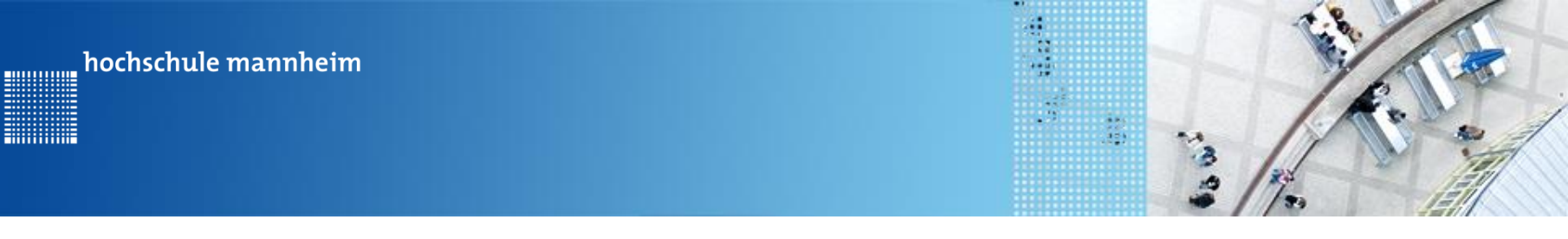

#### Start der Entwicklungsumgebung

#### Starten von RobotC

Startsymbol:

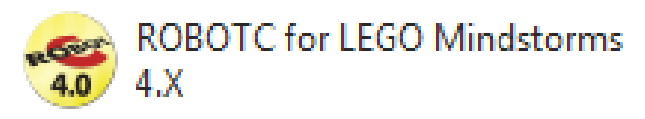

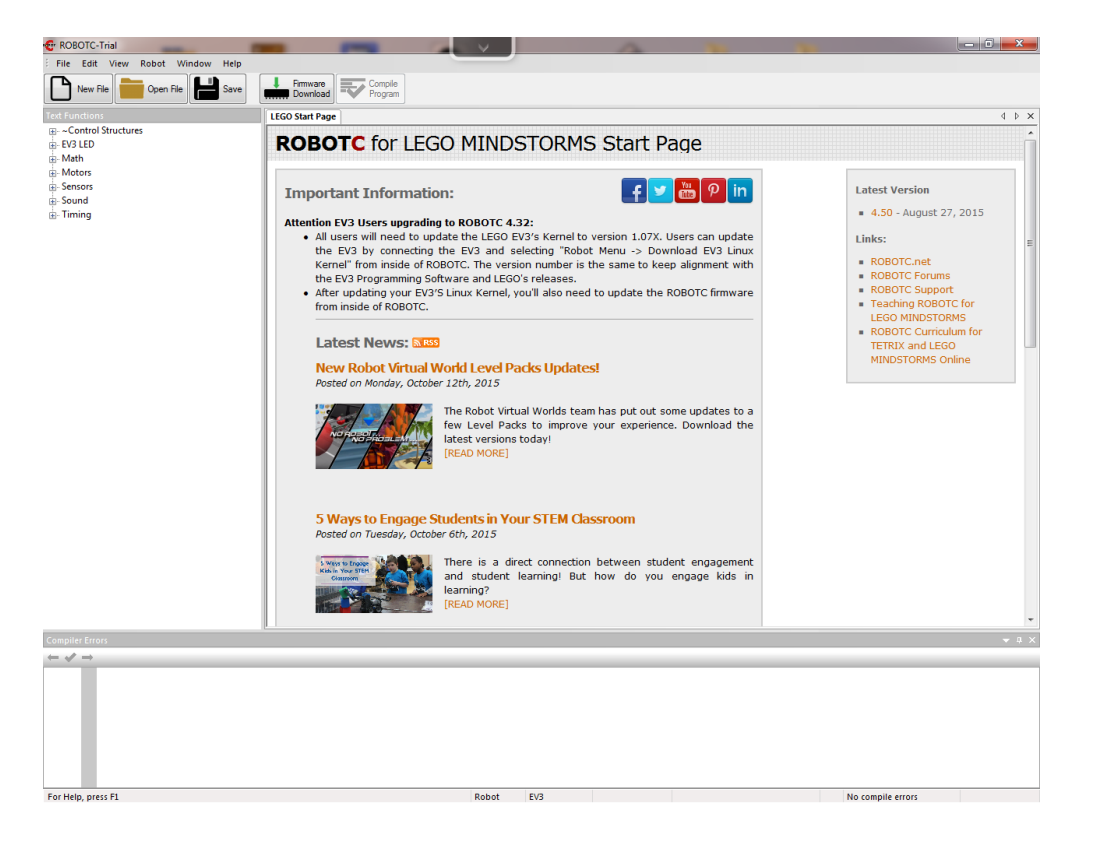

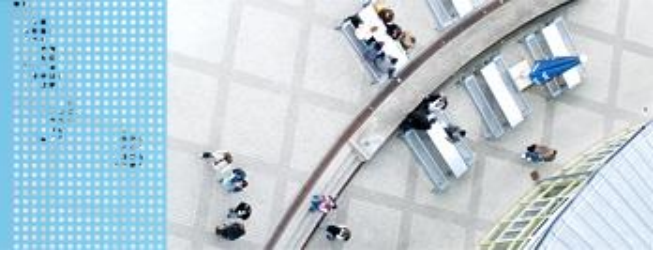

#### Start der Entwicklungsumgebung Starten von RobotC

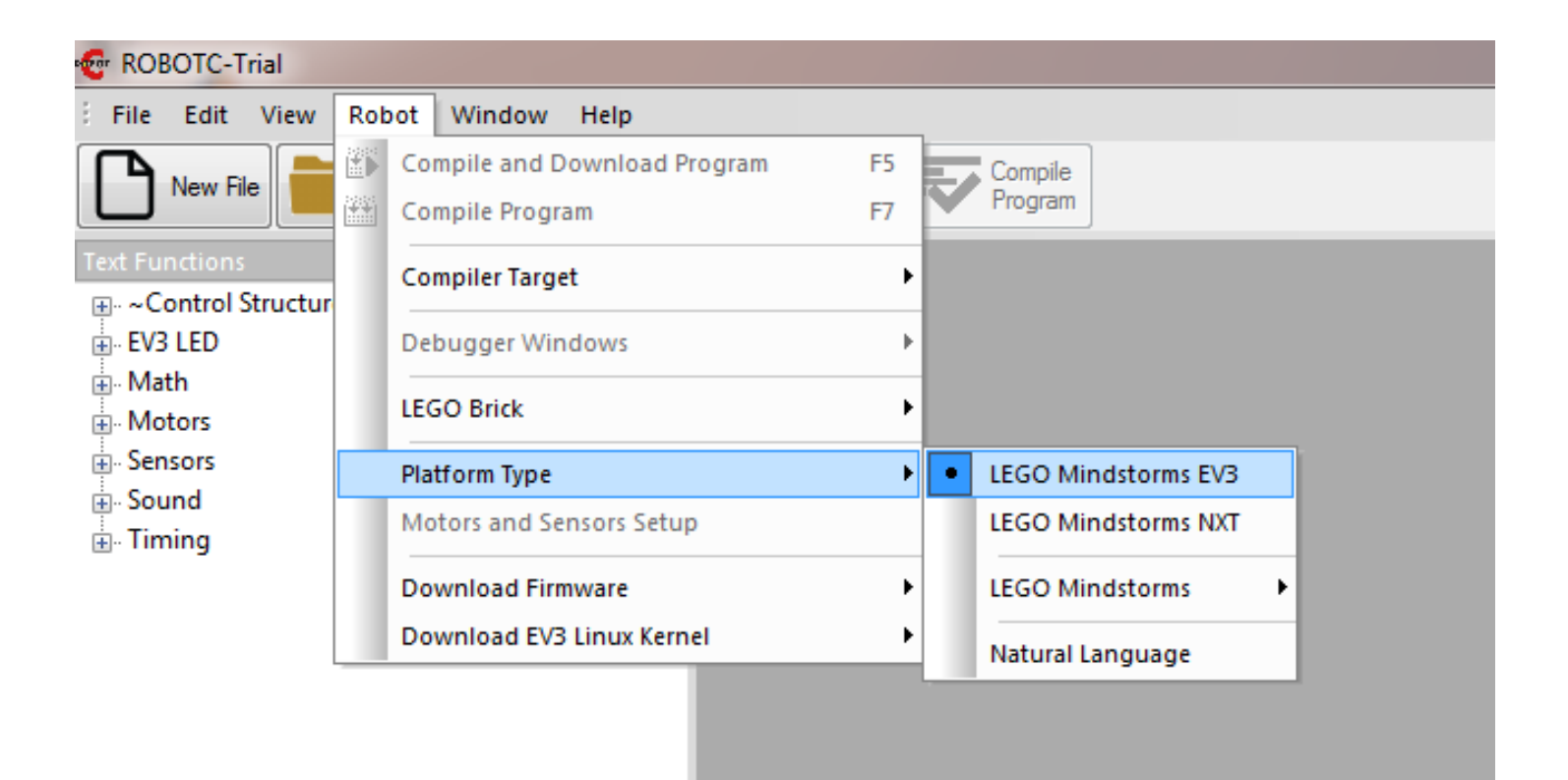

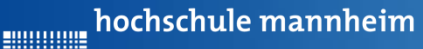

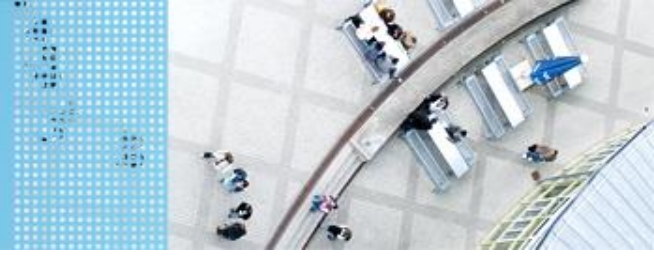

#### Start der Entwicklungsumgebung Starten von RobotC

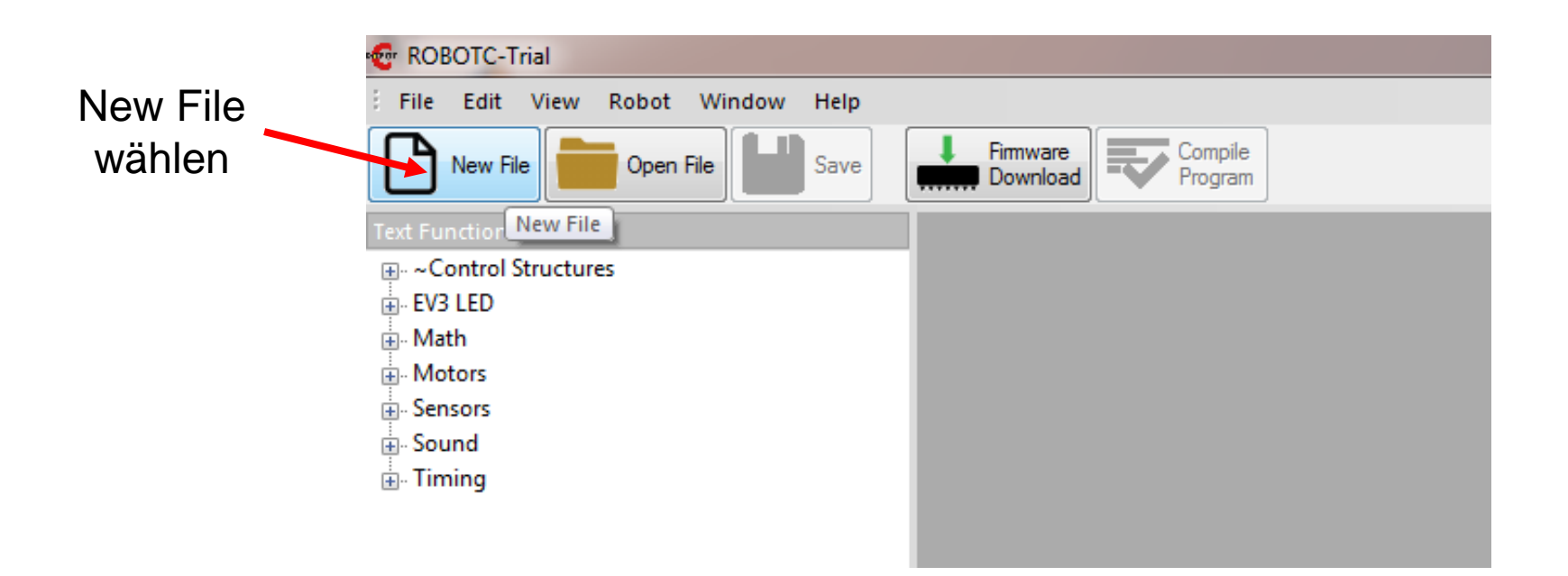

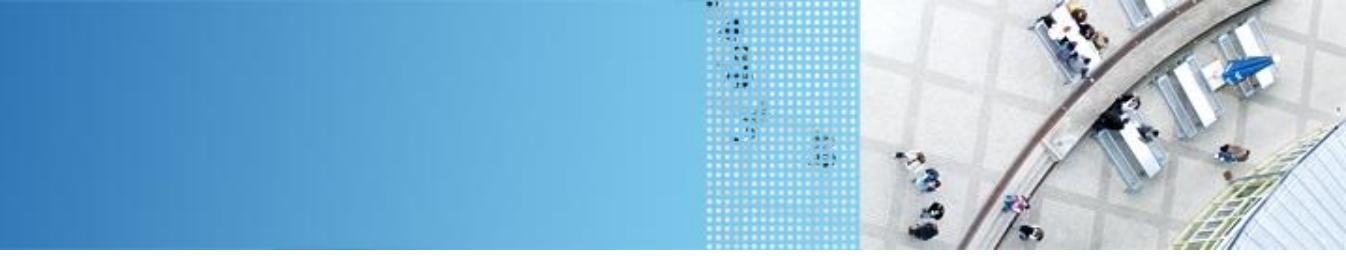

#### Start der Entwicklungsumgebung

#### Starten von RobotC

hochschule mannheim

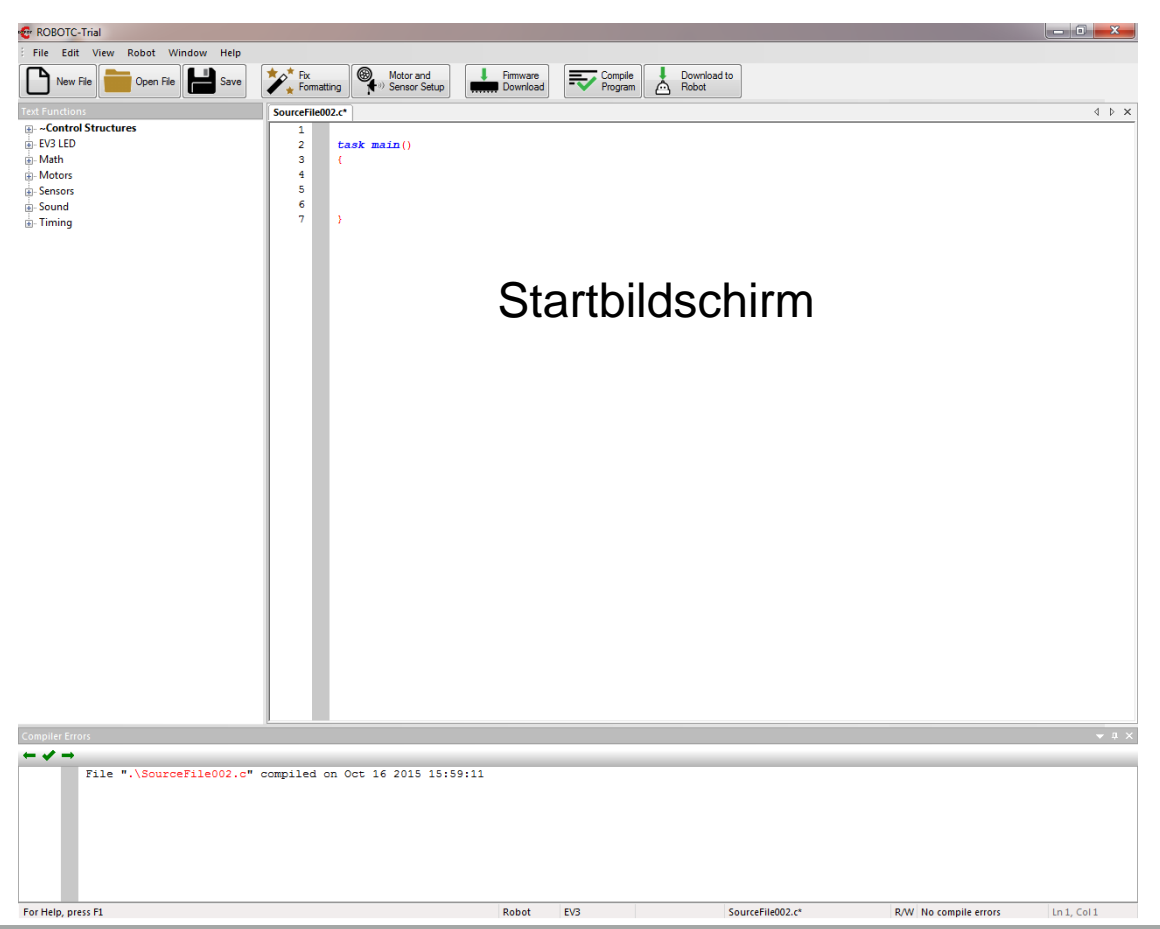

Hochschule Mannheim| Ute Ihme

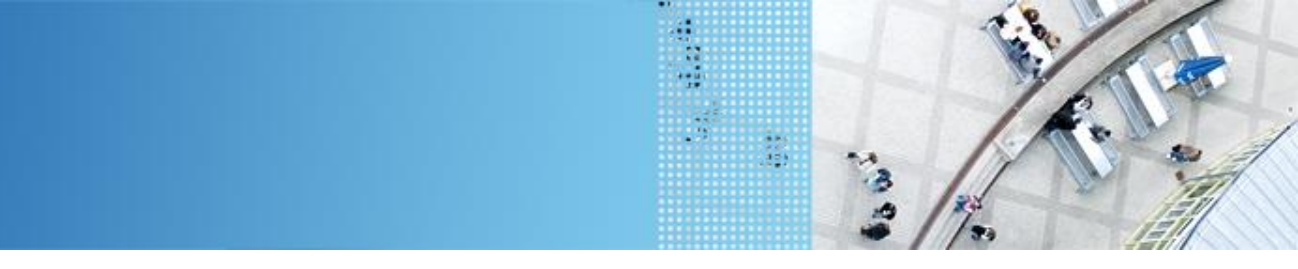

#### Start der Entwicklungsumgebung

RobotC Tutorial

hochschule mannheim

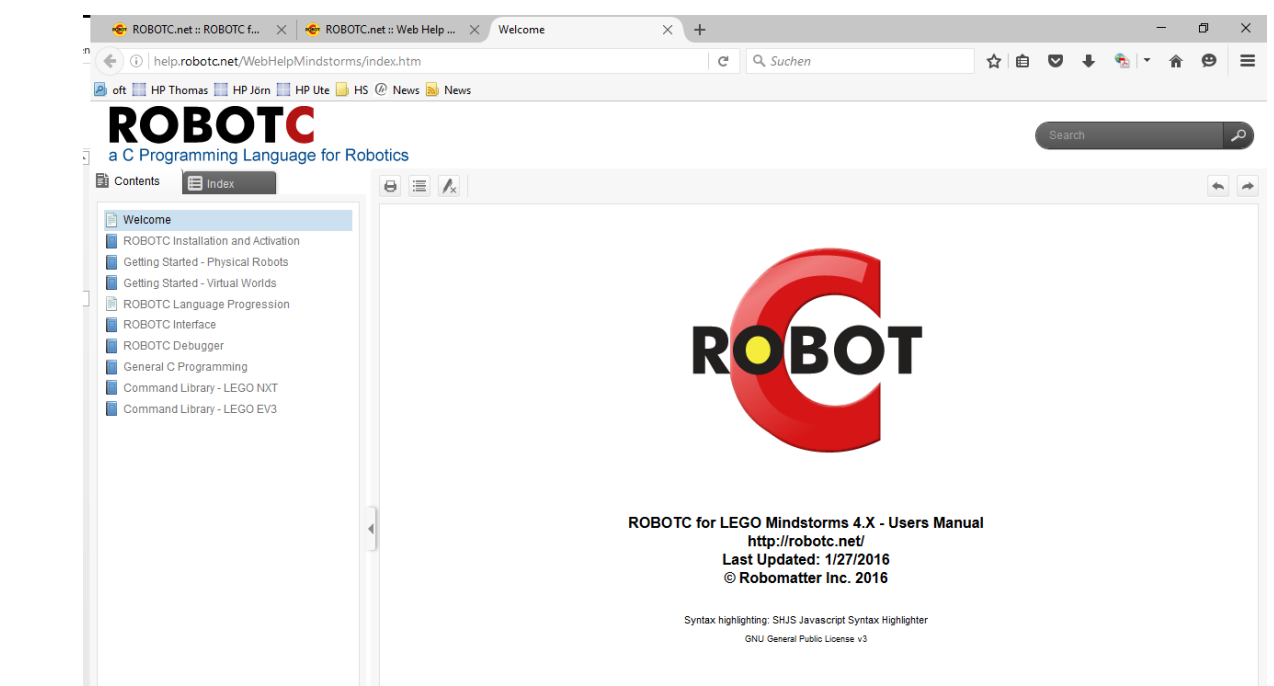

#### http://help.robotc.net/WebHelpMindstorms/index.htm

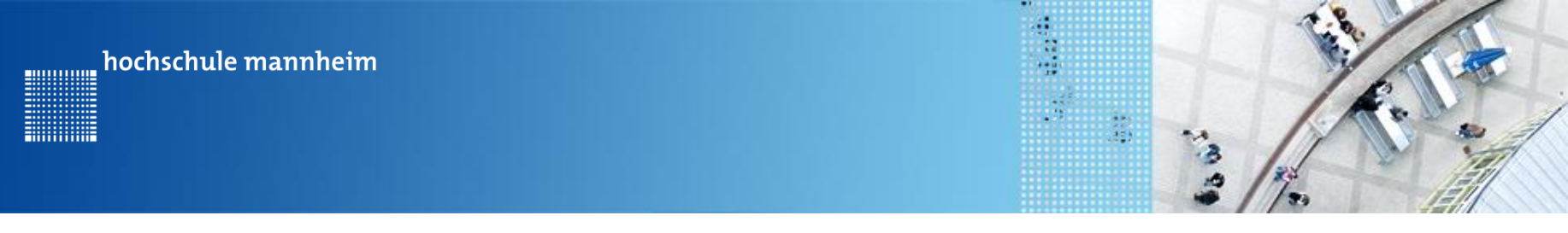

# Arbeit mit RobotC

#### Bildschirmanzeige

 Anzeige kleine Textzeile displayTextLine(zeile, text);

| Parameter | Erklärung                         | Datentyp |
|-----------|-----------------------------------|----------|
| zeile     | Zeile in der der Text stehen soll | Integer  |
| text      | Anzuzeigender Text                | string   |

Beispiel: displayTextLine(3, "kleine Textzeile");

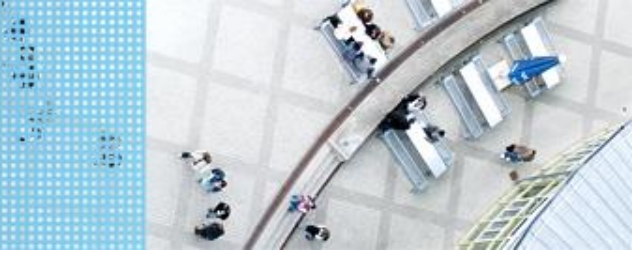

#### Arbeit mit RobotC

#### Bildschirmanzeige

2. Anzeige große Textzeile
displayBigTextLine(zeile, text);

| Parameter | Erklärung                         | Datentyp |
|-----------|-----------------------------------|----------|
| zeile     | Zeile in der der Text stehen soll | Integer  |
| text      | Anzuzeigender Text                | string   |

Beispiel: displayBigTextLine(3, "kleine Textzeile");

3. Display löschen
eraseDisplay();

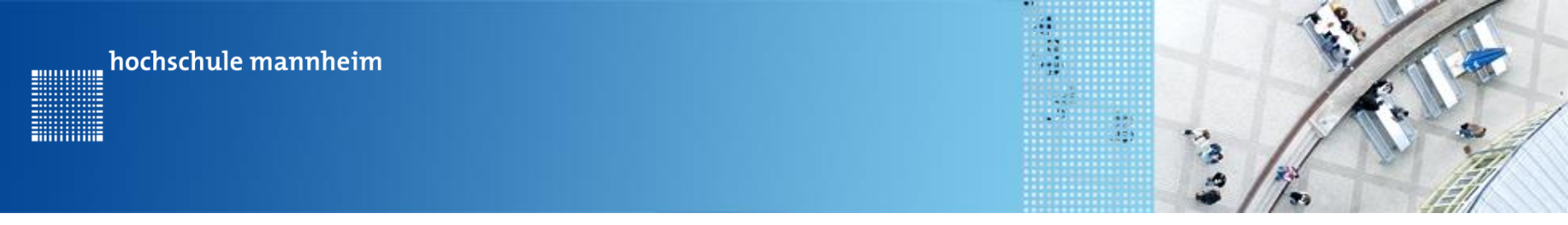

RobotC EV3

#### Pausenbefehle

1. Sleep - Befehl

sleep(2000);

| Parameter | Erklärung        | Datentyp |
|-----------|------------------|----------|
| zeit      | Pausenzeit in ms | Integer  |

### 2. Warten auf Knopfdruck

waitForButtonPress();

Sobald ein beliebiger Knopf auf dem EV3 Stein gedruckt wird, wird das laufende Programm weiter ausgeführt.

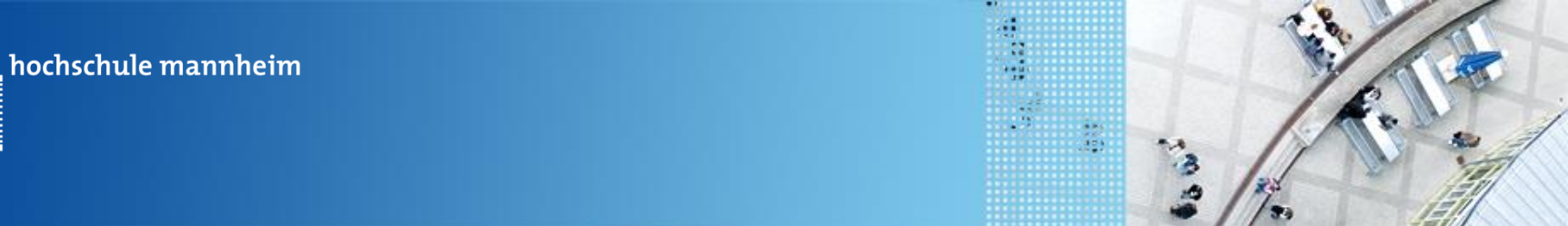

#### RobotC EV3

.....

# Beispielprogramm zur Bildschirmanzeige und Pausenbefehle

| LEGO SIA | анге | age Anzeige.c Message Log                            |
|----------|------|------------------------------------------------------|
| 1        |      | task main()                                          |
| 2        |      | {                                                    |
| 3        |      | <pre>// Variablendeklaration</pre>                   |
| 4        |      | float zahl;                                          |
| 5        |      | string szahl;                                        |
| 6        |      |                                                      |
| 7        |      | //Anzeige gross                                      |
| 8        |      | <pre>displayBigTextLine(1,"Grosse Textzeile");</pre> |
| 9        |      | //Anzeige klein                                      |
| 10       |      | <pre>displayTextLine(3, "kleine Textzeile");</pre>   |
| 11       |      | //Pause;                                             |
| 12       |      | sleep(2000);                                         |
| 13       |      |                                                      |
| 14       |      | //Bildschirmloeschen                                 |
| 15       |      | eraseDisplay();                                      |
| 16       |      |                                                      |
| 17       |      | //Anzeige einer Zahl                                 |
| 18       |      | zahl =3;                                             |
| 19       |      | //Umrechnung zahl in String                          |
| 20       |      | <pre>szahl=sprintf(szahl, "%1.0f",zahl);</pre>       |
| 21       |      | <pre>displayBigTextLine(4,szahl);</pre>              |
| 22       |      |                                                      |
| 23       |      | //Warten auf Knofdruck                               |
| 24       |      | waitForButtonPress();                                |
| 25       |      | 1                                                    |
|          |      |                                                      |

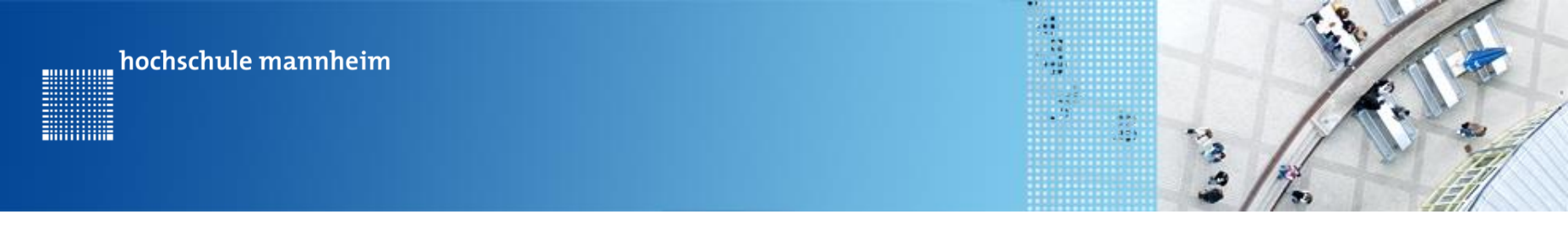

#### RobotC EV3

#### Programme speichern, kompilieren und übertragen

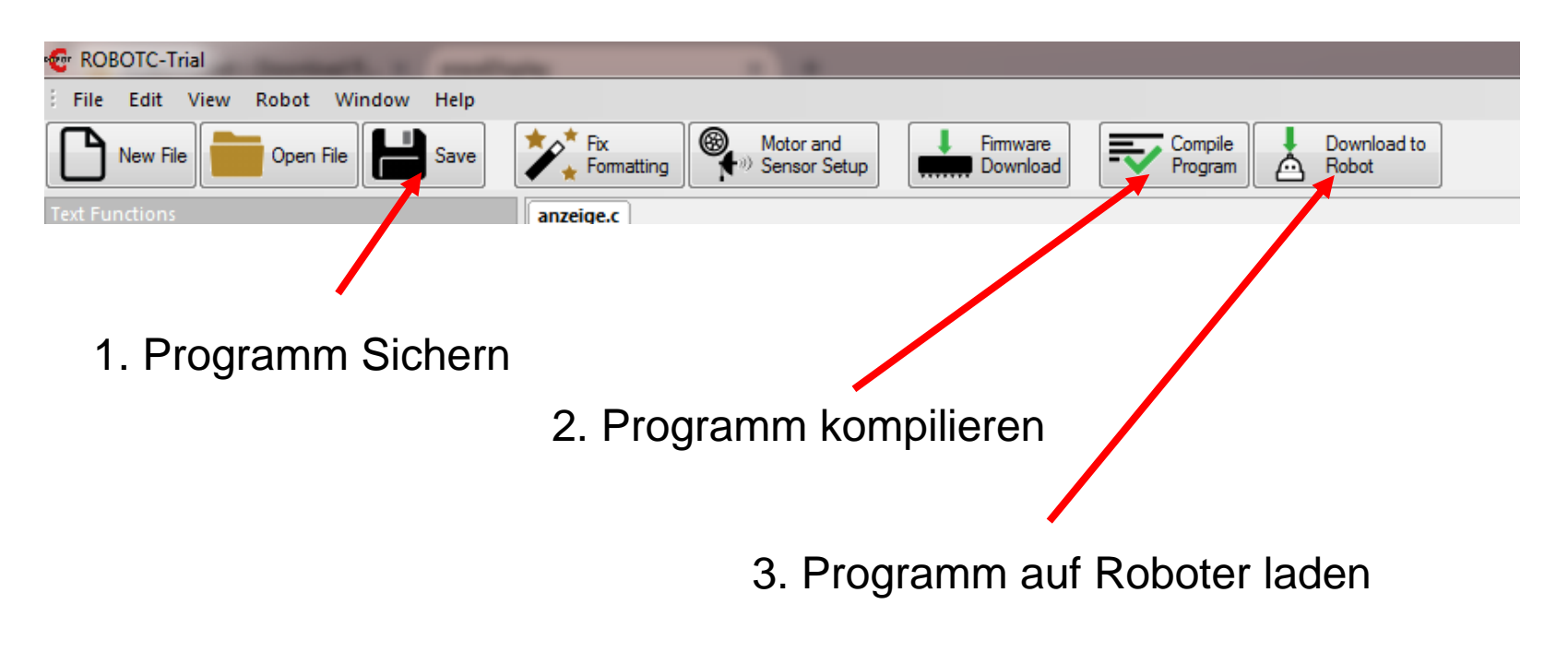

Danach das Programm auf dem Roboter starten!

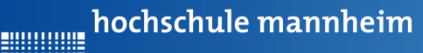

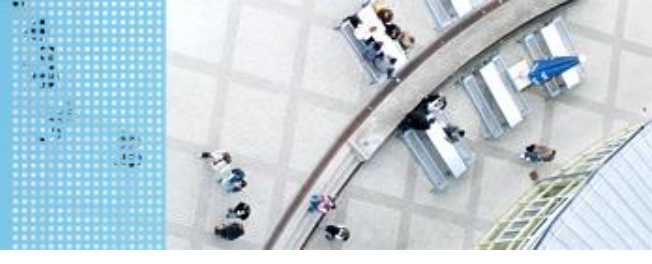

#### DAS SPIELFELD: Legostadt

#### Aufgabe 1: Fahrt zum Flughafen

Start: P1 Ende: Flughafenhalle Der Roboter soll aus P1 zum Parkfläche am Flughafen fahren.

#### Ziel:

Lernen der Steuerung des Roboters.

- Geradeausfahren
- Kurvenfahren

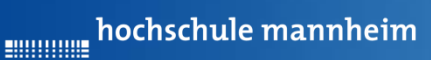

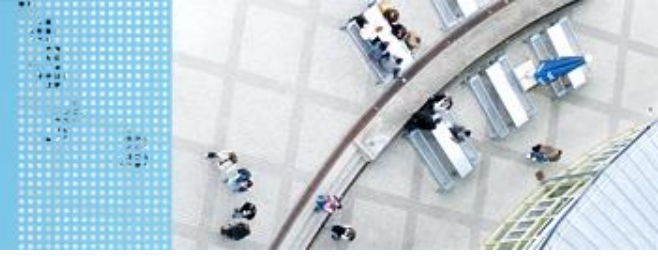

#### DAS SPIELFELD: Legostadt

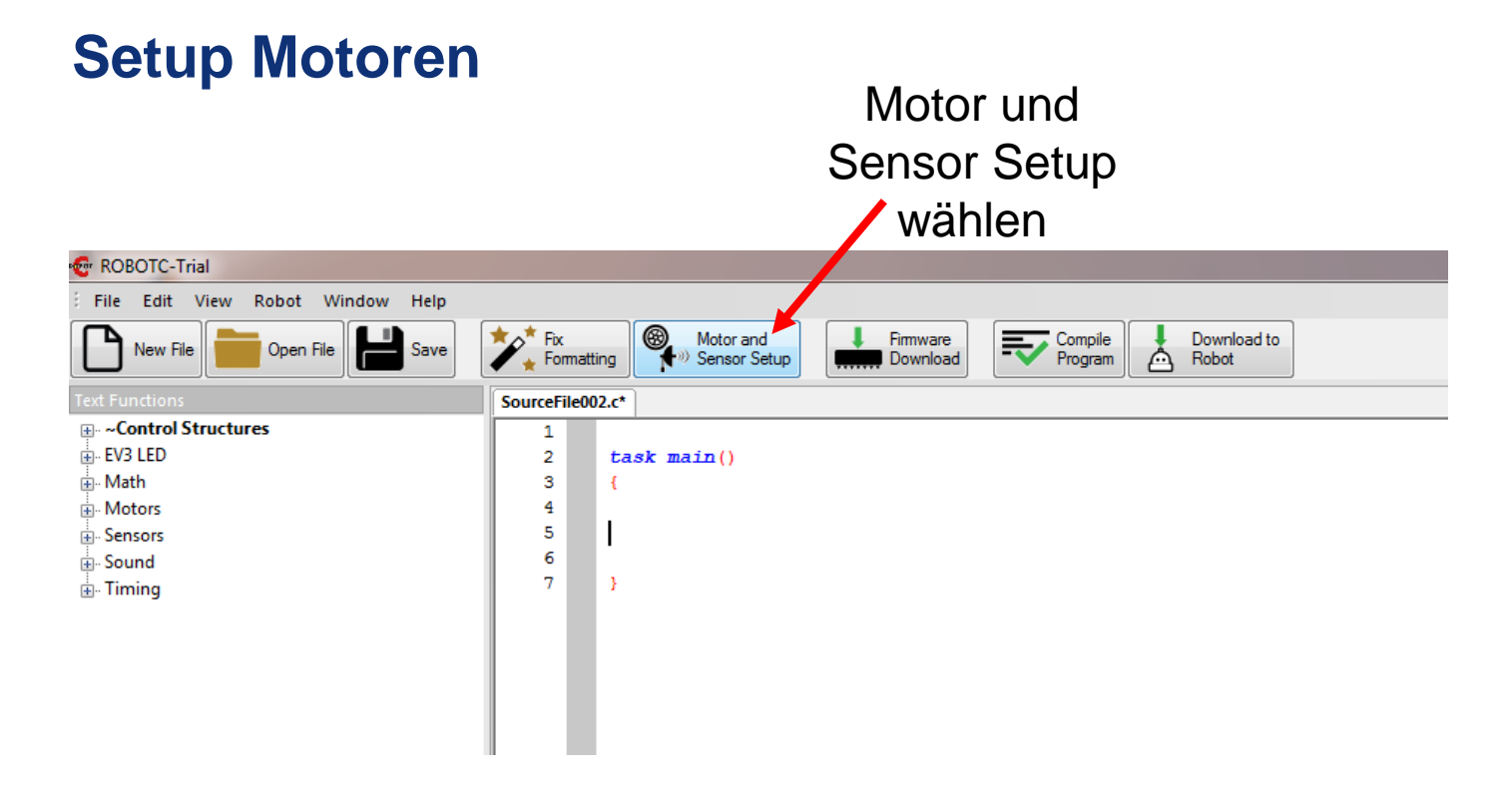

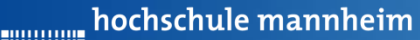

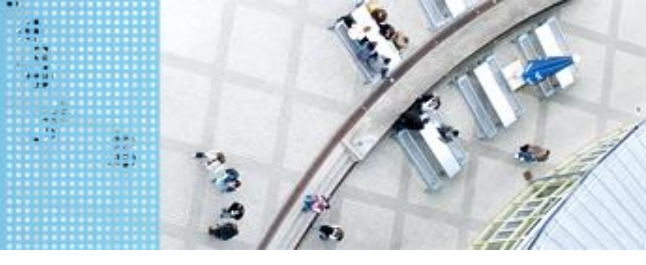

#### DAS SPIELFELD: Legostadt

#### **Setup Motoren**

| M | Motors and Sensors Setup |                |                     |          |              |                 |                  |            |
|---|--------------------------|----------------|---------------------|----------|--------------|-----------------|------------------|------------|
|   | Standard Models M        | lotors Sensors |                     |          |              |                 |                  |            |
|   | Port                     | Name           | Тире                | Reversed | - Encoder -  | - PID Control - | Drive Motor Side |            |
|   | motorA                   |                | EV3 Motor (Large) 👻 |          | $\checkmark$ | <b>V</b>        | None 👻           |            |
|   | motorB                   |                | EV3 Motor (Large) 👻 |          | $\checkmark$ | <b>V</b>        | None 👻           |            |
|   | motorC                   |                | EV3 Motor (Large) 👻 |          | $\checkmark$ | <b>V</b>        | None 👻           |            |
|   | motorD                   |                | EV3 Motor (Large) 👻 |          | $\checkmark$ | <b>V</b>        | None 👻           |            |
|   |                          |                |                     |          |              |                 |                  |            |
|   |                          |                |                     |          |              |                 |                  |            |
|   |                          |                |                     |          |              |                 |                  |            |
|   |                          |                |                     |          |              |                 |                  |            |
|   |                          |                |                     |          |              |                 |                  |            |
|   |                          |                |                     |          |              |                 |                  |            |
|   |                          |                |                     |          |              |                 |                  |            |
|   |                          |                |                     |          |              |                 |                  |            |
|   |                          |                |                     |          |              |                 |                  |            |
|   |                          |                |                     |          |              |                 |                  |            |
|   |                          |                |                     |          |              |                 |                  |            |
|   |                          |                |                     |          |              |                 |                  |            |
|   |                          |                |                     |          |              |                 |                  |            |
|   |                          |                |                     |          |              |                 |                  |            |
|   |                          |                |                     |          |              | ОК              | Abbrechen Überne | hmen Hilfe |
|   |                          |                |                     |          |              |                 |                  |            |

Einstellungen für die Motoren entsprechend der Roboterkonfiguration vornehmen

Siehe nächste Folie

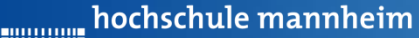

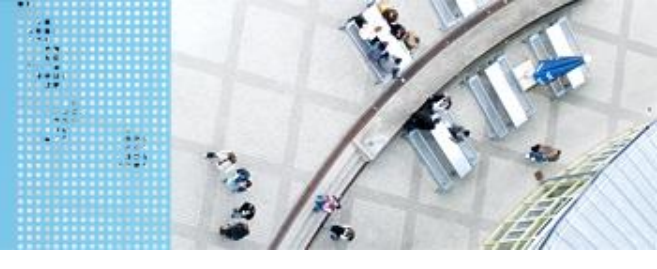

#### DAS SPIELFELD: Legostadt

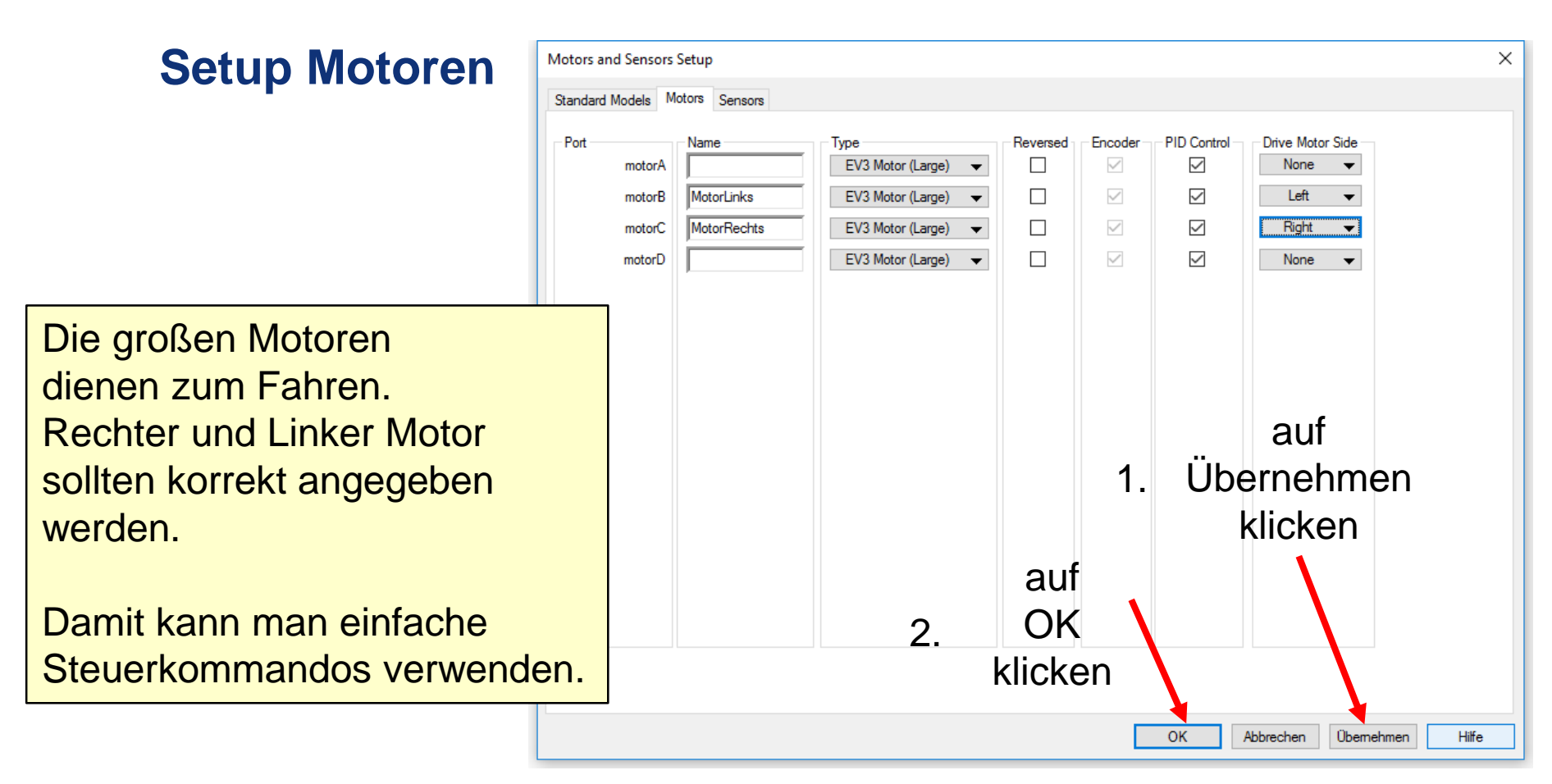

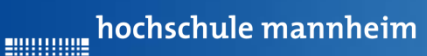

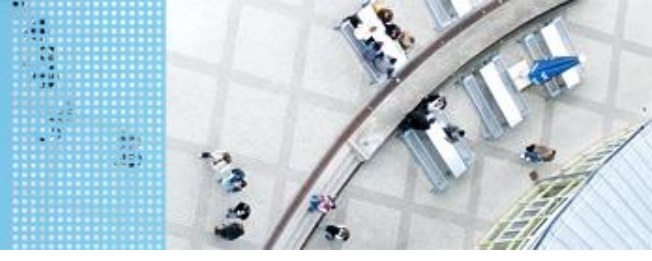

#### DAS SPIELFELD: Legostadt

#### **Setup Motoren**

#### Anzeige der Motoren im Programm

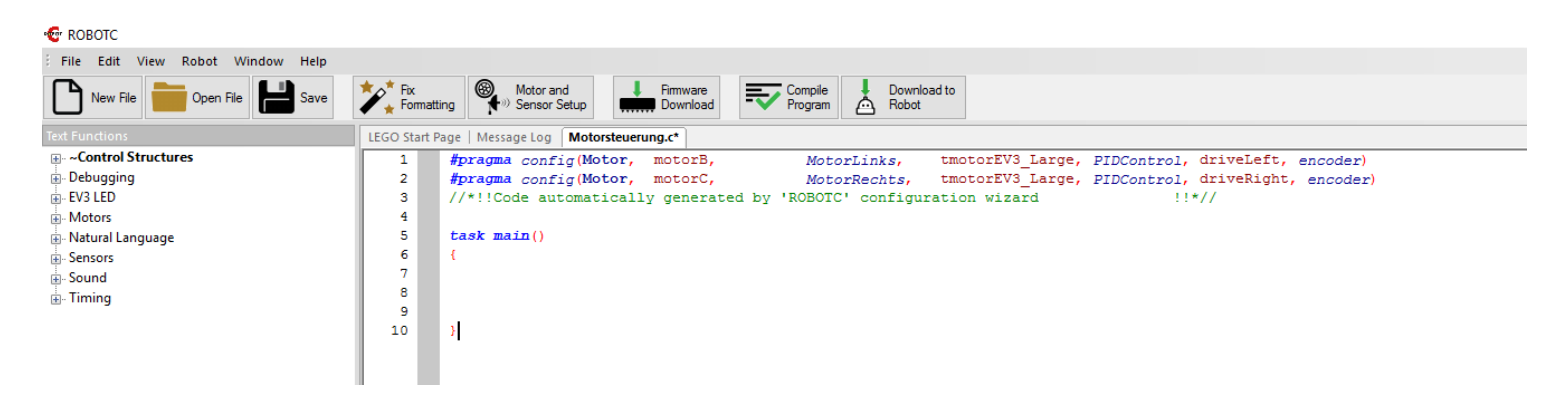

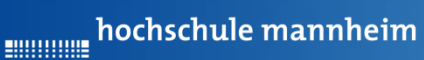

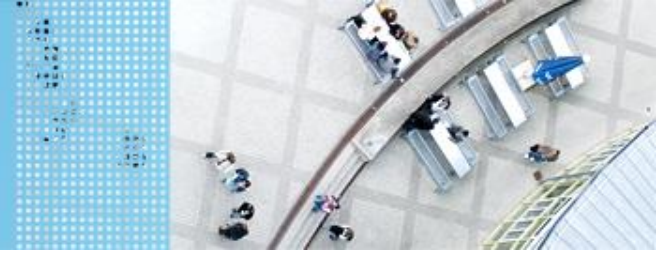

#### DAS SPIELFELD: Legostadt

| Setup Motoren                                                                     | Motors a  | nd Sensors | Setup              |                              |          |              |             |                            | ×         |
|-----------------------------------------------------------------------------------|-----------|------------|--------------------|------------------------------|----------|--------------|-------------|----------------------------|-----------|
| -                                                                                 | Standard  | Models M   | als Motors Sensors |                              |          |              |             |                            |           |
|                                                                                   | Port      | motorA     | Name               | Type<br>EV3 Motor (Large) 	▼ | Reversed | Encoder      | PID Control | Drive Motor Side<br>None 👻 |           |
|                                                                                   |           | motorB     | MotorLinks         | EV3 Motor (Large) 🛛 🔻        |          | $\checkmark$ |             | Left 👻                     |           |
|                                                                                   |           | motorC     | MotorRechts        | EV3 Motor (Large) 👻          |          |              |             | Right 👻                    | <b>.</b>  |
|                                                                                   | L         | motorD     | MotorGreifer       | EV3 Motor (Medium) 👻         |          |              |             | None 🔻                     |           |
| Bei Bedarf können<br>weitere Motoren<br>meist mittlere Motoren<br>genutzt werden. |           |            |                    |                              |          |              |             |                            |           |
| Motoren, die nicht zum Fah<br>benutzt werden, sondern fü                          | ren<br>Ir |            |                    |                              |          |              |             |                            |           |
| Drive Motor Side Einstellun                                                       | a:        |            |                    |                              |          |              |             |                            |           |
| None                                                                              | 9.        |            |                    |                              |          |              | ОК          | Abbrechen Überneh          | men Hilfe |

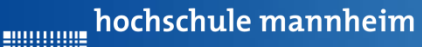

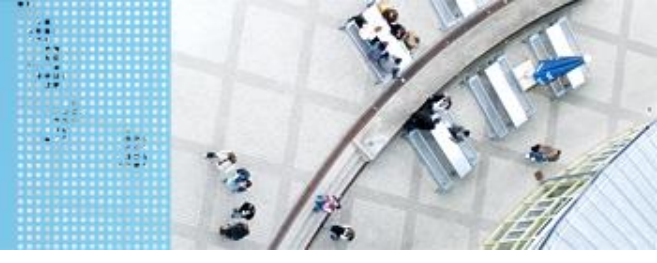

#### DAS SPIELFELD: Legostadt

#### Motorensteuerung

#### setMotorSpeed(nMotorIndex, nSpeed)

| Parameter   | Erklärung                  | Datentyp |
|-------------|----------------------------|----------|
| nMotorIndex | Bezeichnung Motor          | Name     |
| nSpeed      | Leistung / Geschwindikgeit | integer  |

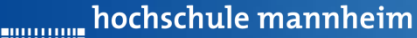

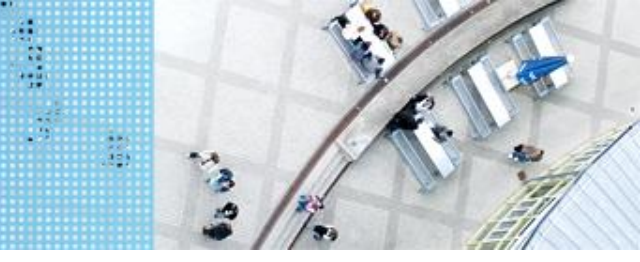

#### DAS SPIELFELD: Legostadt

#### Motorensteuerung (Zeit)

// vorwaerts fahren
setMotorSpeed(motorA,70);
setMotorSpeed(motorB,70);
sleep(1000);

// rueckwaerts fahren
setMotorSpeed(motorA,-70);
setMotorSpeed(motorB,-70);
sleep(1000);

#### //Linkskurve

setMotorSpeed(motorA, -70); setMotorSpeed(motorB, 70); sleep(1000);

# //Rechtskurve setMotorSpeed(motorA,70); setMotorSpeed(motorB,-70); sleep(1000);

//Anhalten
setMotorSpeed(motorA,0);
setMotorSpeed(motorB,0);

hochschule mannheim

#### DAS SPIELFELD: Legostadt

#### Beispiel: Motorensteuerung (Zeit)

Der Roboter fährt

- Geradeaus
- Dreht sich links herum
- Dreht sich rechts herum
- Fährt rückwärts
- Hält an.

```
task main()
{
  // vorwaerts fahren
  setMotorSpeed(motorA,70);
  setMotorSpeed(motorB,70);
  sleep(1000);
  // rueckwaerts fahren
  setMotorSpeed(motorA, -70);
  setMotorSpeed(motorB, -70);
  sleep(1000);
  //Linkskurve
  setMotorSpeed(motorA, -70);
  setMotorSpeed(motorB,70);
  sleep(1000);
  //Rechtskurve
  setMotorSpeed(motorA,70);
  setMotorSpeed(motorB, -70);
  sleep(1000);
  //Anhalten
  setMotorSpeed(motorA,0);
  setMotorSpeed(motorB,0);
```

יי 5

6

7

8

9

10

11

12

13

14

15

16

17

18

19

20

21

22

23

24

25 26 27

28

29

30 31

}

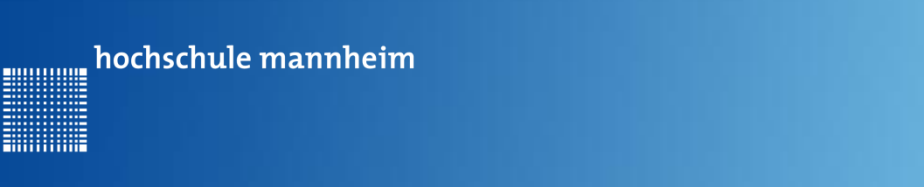

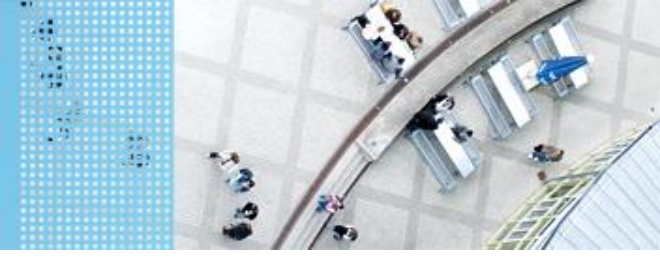

#### DAS SPIELFELD: Legostadt

#### Synchrone Steuerung zweier Motoren (Zeit)

setMotorSyncTime(nMotorOne, nMotorTwo, nTurnRatio, nTimeMsec, nSignedPower)

| Parameter     | Erklärung                 | Datentyp     |
|---------------|---------------------------|--------------|
| nMotorOne     | Bezeichnung erster Motor  | Name         |
| nMotorTwo     | Bezeichnung zweiter Motor | Name         |
| nTurnRatio    | Drehverhältnis            | long/integer |
| nTimeMsec     | Zeit in ms                | long/integer |
| nSigned Power | Power                     | long/integer |

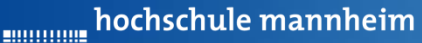

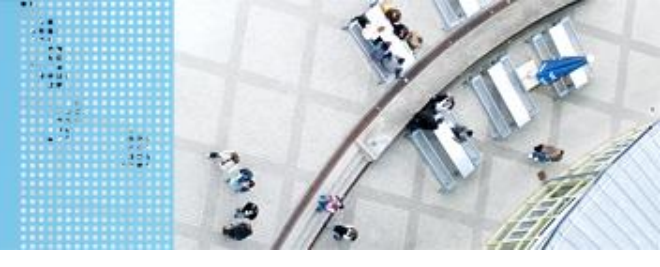

#### DAS SPIELFELD: Legostadt

#### Synchrone Steuerung zweier Motoren (Zeit)

| nTurn<br>Ratio | Erklärung                                                           | Reaktion |
|----------------|---------------------------------------------------------------------|----------|
| 100            | 100% der Leistung an MotorOne und<br>-100% der Leistung an MotorTwo |          |
| -100           | -100% der Leistung an MotorOne und<br>100% der Leistung an MotorTwo |          |
| 0              | Gleiche Leistung auf beide Motoren                                  |          |
| 50             | 100% Leistung auf MotorOne<br>0% Leistung auf MotorTwo              |          |
| -50            | 0% Leistung auf MotorOne<br>100% Leistung auf MotorTwo              |          |

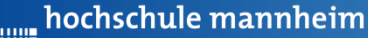

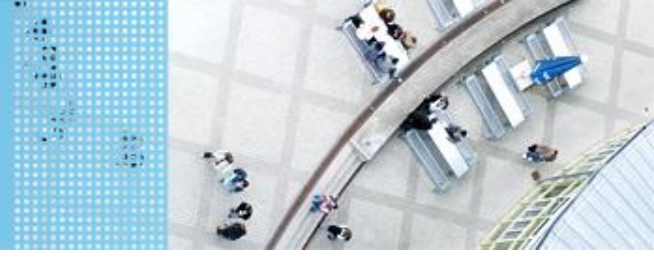

#### DAS SPIELFELD: Legostadt

#### Synchrone Steuerung zweier Motoren (Zeit)

task main()

4 5

6

7

8

9

10 11

12

13

14

15

16

17

18

19

20

21

22 23

24

25

26

3

```
{
    // Geradeausfahren
    setMotorSyncTime(motorA,motorB,0,1000,70);
    sleep(1000);
    //Rechtskurve beide Motren gegenlaeufig
    setMotorSyncTime(motorA,motorB,100,1000,70);
    sleep(1000);
}
```

```
//Linkskurve beide Motren gegenlaeufig
setMotorSyncTime(motorA,motorB,-100,1000,70);
sleep(1000);
```

```
//Rechtskurve mit einem Motor
setMotorSyncTime(motorA,motorB,50,1000,70);
sleep(1000);
```

```
// Linkskurve mit einem Motor
setMotorSyncTime(motorA,motorB,-50,1000,70);
sleep(1000);
```

#### Der Roboter fährt

- Geradeaus
- Dreht sich rechts mit beiden Motoren
- Dreht sich links mit beiden Motoren
- Dreht sich rechts mit einem Motor
- Dreht sich links mit einem Motor

Nach dem Befehl setMotorSyncTime muss ein sleep-Befehl folgen. Dieser muss mindestens so groß sein, wie die Zeitangabe im Befehl setMotorSyncTime

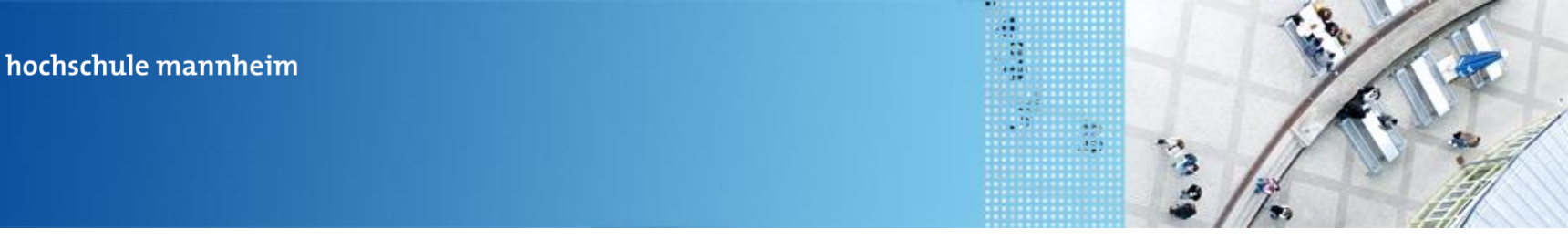

#### DAS SPIELFELD: Legostadt

...........

#### Synchrone Steuerung zweier Motoren (Drehwinkel)

setMotorSyncEncoder(nMotorOne, nMotorTwo, nTurnRatio, nEncoderCount, nSignedPower)

| Parameter     | Erklärung                 | Datentyp     |
|---------------|---------------------------|--------------|
| nMotorOne     | Bezeichnung erster Motor  | Name         |
| nMotorTwo     | Bezeichnung zweiter Motor | Name         |
| nTurnRatio    | Drehverhältnis            | long/integer |
| nEncoderCount | Drehwinkel                | long/integer |
| nSigned Power | Power                     | long/integer |

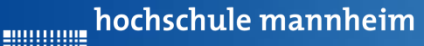

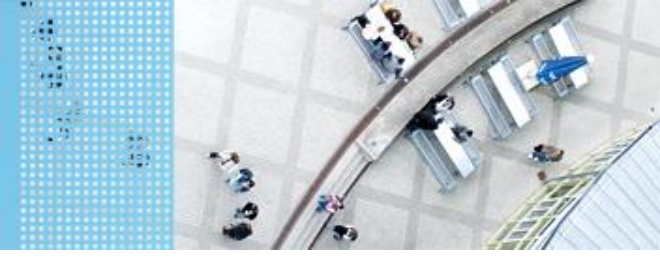

#### DAS SPIELFELD: Legostadt

#### Synchrone Steuerung zweier Motoren (Drehwinkel)

| nTurn<br>Ratio | Erklärung                                                           | Reaktion |
|----------------|---------------------------------------------------------------------|----------|
| 100            | 100% der Leistung an MotorOne und<br>-100% der Leistung an MotorTwo |          |
| -100           | -100% der Leistung an MotorOne und 100% der Leistung an MotorTwo    |          |
| 0              | Gleiche Leistung auf beide Motoren                                  |          |
| 50             | 100% Leistung auf MotorOne<br>0% Leistung auf MotorTwo              |          |
| -50            | 0% Leistung auf MotorOne<br>100% Leistung auf MotorTwo              |          |

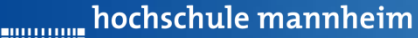

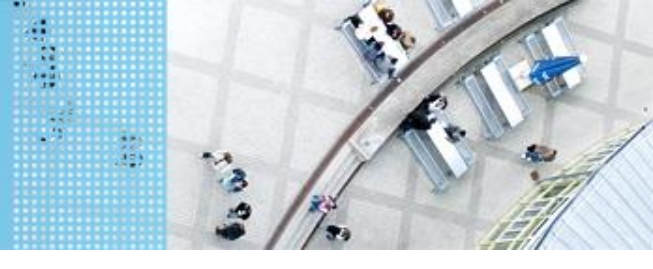

#### DAS SPIELFELD: Legostadt

#### Synchrone Steuerung zweier Motoren (Drehwinkel)

| 4  |                                                            |
|----|------------------------------------------------------------|
| 5  | task main()                                                |
| 6  | {                                                          |
| 7  | // Geradeausfahren                                         |
| 8  | <pre>setMotorSyncEncoder(motorA,motorB,0,360,70);</pre>    |
| 9  | <pre>waitUntilMotorStop(motorA);</pre>                     |
| 10 |                                                            |
| 11 | <pre>//Rechtskurve beide Motren gegenlaeufig</pre>         |
| 12 | <pre>setMotorSyncEncoder(motorA,motorB,100,360,70);</pre>  |
| 13 | <pre>waitUntilMotorStop(motorA);</pre>                     |
| 14 |                                                            |
| 15 | <pre>//Linkskurve beide Motren gegenlaeufig</pre>          |
| 16 | <pre>setMotorSyncEncoder(motorA,motorB,-100,360,70);</pre> |
| 17 | <pre>waitUntilMotorStop(motorA);</pre>                     |
| 18 |                                                            |
| 19 | //Rechtskurve mit einem Motor                              |
| 20 | <pre>setMotorSyncEncoder(motorA,motorB,50,360,70);</pre>   |
| 21 | <pre>waitUntilMotorStop(motorA);</pre>                     |
| 22 |                                                            |
| 23 | // Linkskurve mit einem Motor                              |
| 24 | <pre>setMotorSyncEncoder(motorA,motorB,-50,360,70);</pre>  |
| 25 | <pre>waitUntilMotorStop(motorA);</pre>                     |
| 26 | }                                                          |

#### Der Roboter fährt

- Geradeaus
- Dreht sich rechts mit beiden Motoren
- Dreht sich links mit beiden Motoren
- Dreht sich rechts mit einem Motor
- Dreht sich links mit einem Motor

# Nach dem Befehl setMotorSyncEncoder, anschließend Befehl waitUntilMotorStop verwenden.

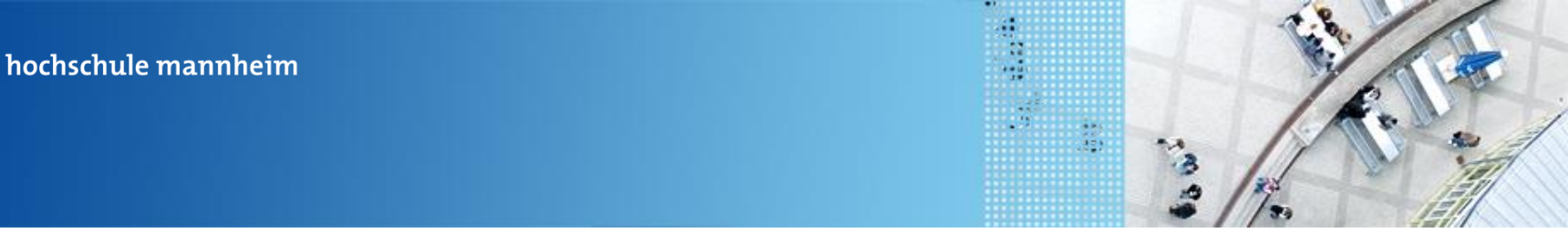

#### DAS SPIELFELD: Legostadt

...........

#### Synchrone Steuerung zweier Motoren (Drehwinkel)

waitUntilMotorStop()

| Parameter   | Erklärung                     | Datentyp |
|-------------|-------------------------------|----------|
| nMotorIndex | Name / Bezeichnung des Motors | char     |

Dieser Befehl ist ein Wartebefehl.

Es wird so lange gewartet, bis der entsprechende Motor stoppt.
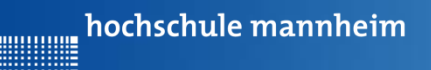

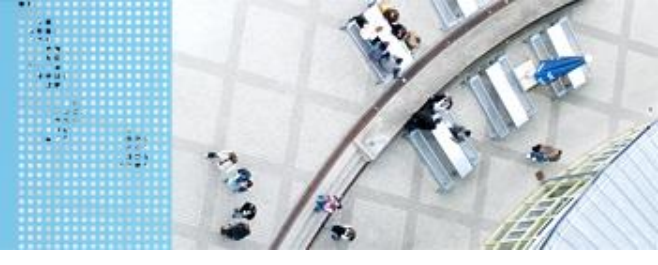

# Weitere Befehle zur Motorsteuerung (Simple Behaviors)

Hat man die Motoren für das Fahren festgelegt und den rechten und linken Motor richtig zugeordnet, so gibt es einfache Befehle zum Fahren des Roboters.

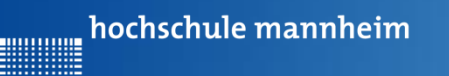

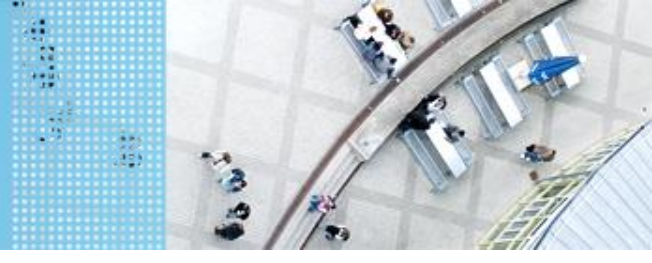

# Weitere Befehle zur Motorsteuerung (Simple Behaviors)

#### 1. Vorwärtsfahren

//Vorwaertsfahren fuer z Sekunden mit v Geschwindigkeit forward(z, seconds, v);

//Vorwaertsfahren fuer z Umdrehungen mit v Geschwindigkeit
forward(z, rotations, v);

//Vorwaertsfahren fuer z Grad mit v Geschwindigkeit
forward(z, degrees, v);

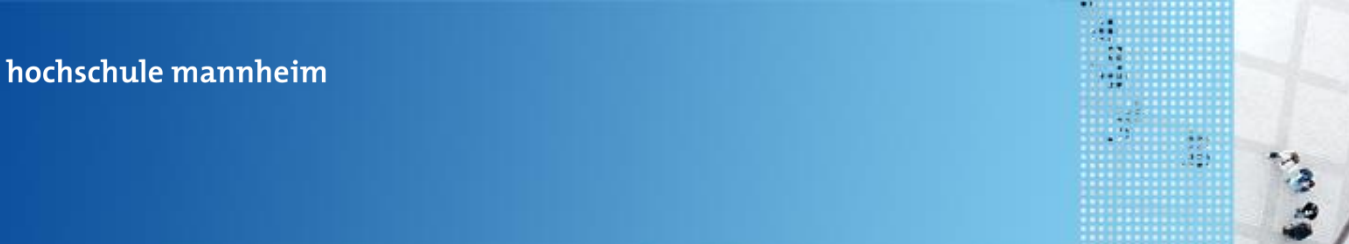

# Weitere Befehle zur Motorsteuerung (Simple Behaviors)

#### 2. Rückwärtsfahren

//Rueckwaertsfahren fuer z Sekunden mit v Geschwindigkeit backward(z, seconds, v);

//Rueckwaertsfahren fuer z Umdrehungen mit v Geschwindigkeit backard(z, rotations, v);

//Rueckwaertsfahren fuer z Grad mit v Geschwindigkeit backward(z, degrees, v);

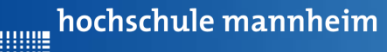

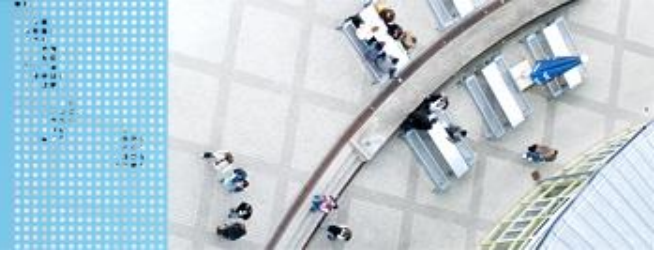

# Weitere Befehle zur Motorsteuerung (Simple Behaviors)

3. Linksfahren

//Linksfahren fuer z Sekunden mit v Geschwindigkeit
turnLeft(z, seconds, v);

//Linksfahren fuer z Umdrehungen mit v Geschwindigkeit
turnLeft(z, rotations, v);

//Linksfahren fuer z Grad mit v Geschwindigkeit
turnLeft(z, degrees, v);

Drehung in Grad bedeutet, das sich der Motor um z Grad dreht, nicht aber der Roboter selbst. Gleiches gilt für Umdrehungen.

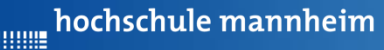

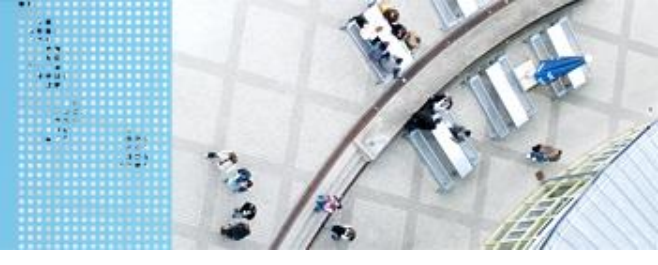

# Weitere Befehle zur Motorsteuerung (Simple Behaviors)

4. Rechtsfahren

//Rechtsfahren fuer z Sekunden mit v Geschwindigkeit
turnRight(z, seconds, v);

//Rechtsfahren fuer z Umdrehungen mit v Geschwindigkeit
turnRight(z, rotations, v);

//Rechtsfahren fuer z Grad mit v Geschwindigkeit
turnRight(z, degrees, v);

Drehung in Grad bedeutet, das sich der Motor um z Grad dreht, nicht aber der Roboter selbst. Gleiches gilt für Umdrehungen.

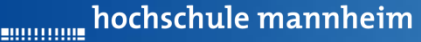

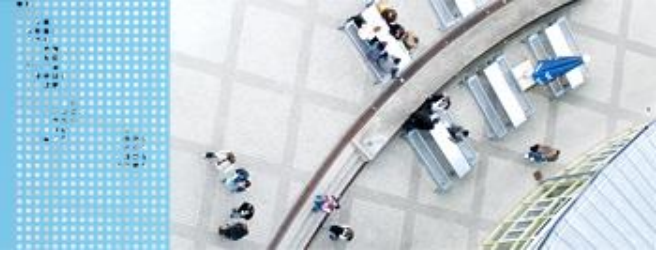

#### DAS SPIELFELD: Legostadt

# Weitere Befehle zur Motorsteuerung (Simple Behaviors)

#### 5. Beispiel

GO Start Page | Message Log | Motorsteuerung.c |

```
#pragma config(Motor, motorB,
1
                                                MotorLinks,
                                                               tmotorEV3 Large, PIDControl, driveLeft, encoder)
2
      #pragma config(Motor, motorC,
                                                MotorRechts,
                                                               tmotorEV3 Large, PIDControl, driveRight, encoder)
3
      //*!!Code automatically generated by 'ROBOTC' configuration wizard
                                                                                          !!*//
 4
5
      task main()
 6
      {
7
        //Vorwaertsfahren fuer 1s mit einer Geschwindigkeit von 50
8
        forward(1, seconds, 50);
9
10
        // Rechtsfahren fuer 90 Grad und Geschwindigkeit von 75
11
        turnRight(90, degrees, 75);
12
13
        //Rueckwaertsfahren fuer 1 Umdrehung mit Geschwindigkeit von 100
14
        backward(1, rotations, 100);
15
16
        //Linksfahren fuer 1 Umdrehung mit Geschwindigkeit von 50
17
        turnLeft(1, rotations, 50);
18
19
```

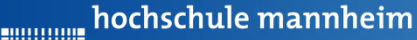

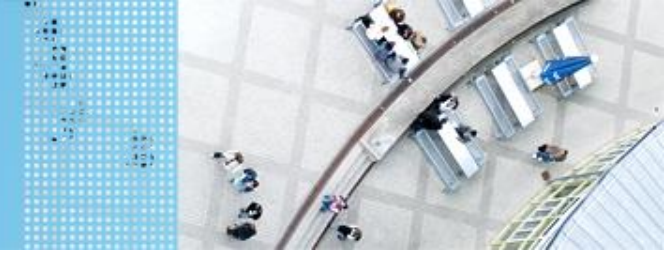

## DAS SPIELFELD: Legostadt

## Aufgabe 1: Fahrt zum Flughafen

Start: P1 Ende: Flughafenhalle Der Roboter soll aus P1 zum Parkfläche am Flughafen fahren.

#### Ziel:

Lernen der Steuerung des Roboters.

- Geradeausfahren
- Kurvenfahren

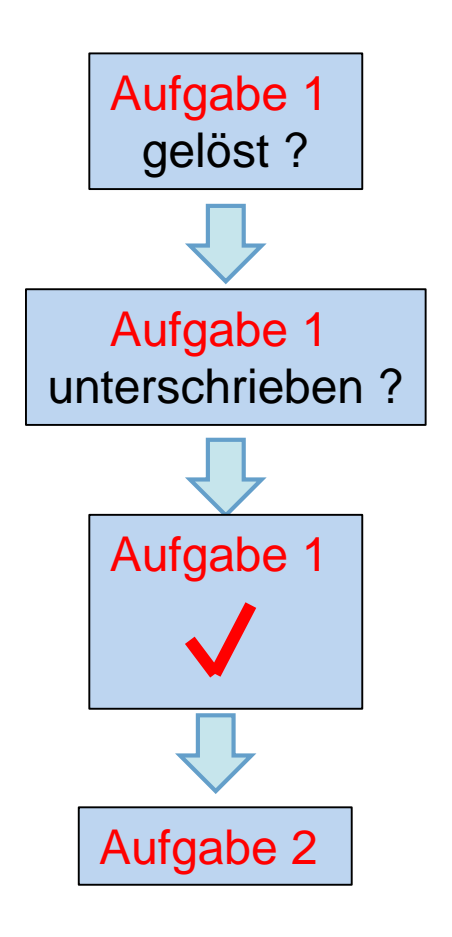

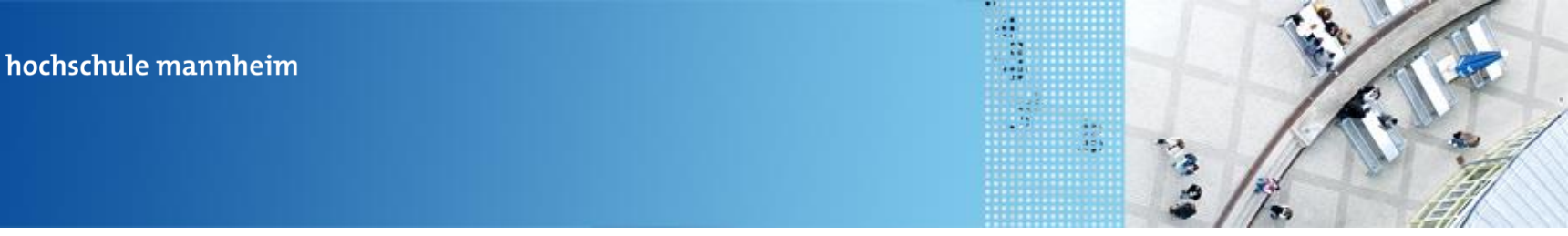

# Aufgabe 2: Fahrt zum Krankenhaus auf verschiedenen Wegen

Start: P2

Ende: Parkfläche Krankenhaus

Der Roboter soll von P2 aus über 2 verschiedene Weg zum Krankenhaus fahren. Die Auswahl des Weges ist abhängig vom gedrückten Knopf des

EV3 Steines.

Knopf Oben: über Cafe

alle anderen: über Hotel

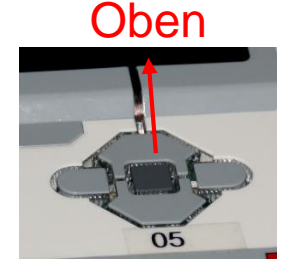

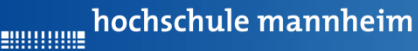

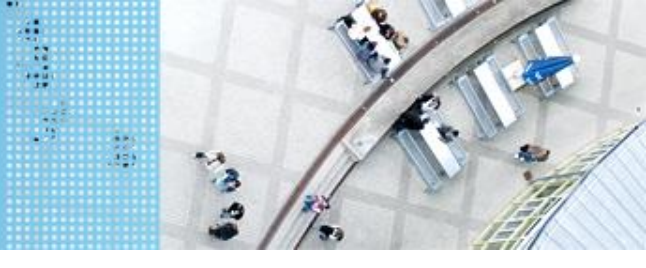

#### **Die if-else Abfrage**

```
if(<<Ausdruck>>)
{
```

```
<<Anweisung>>
```

```
</ Anweisung>>
}
Else
```

```
<< Anweisung>>
```

```
<< Anweisung>>
}
```

Wenn der Ausdruck erfüllt ist, so werden die Anweisungen im if-Block erfüllt, ansonsten die Anweisung im else-Block.

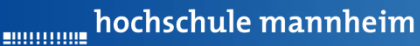

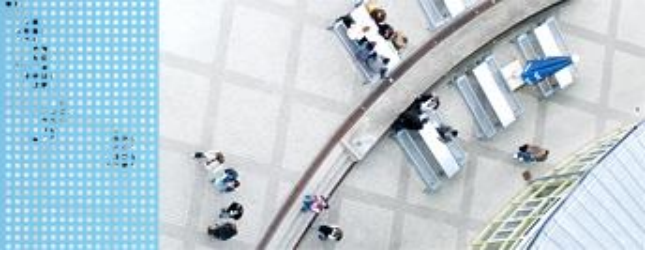

#### DAS SPIELFELD: Legostadt

#### **Arithmetische Operatoren**

| Operator | Beispiel | Wirkung                                        |
|----------|----------|------------------------------------------------|
| +        | a + b    | Addiert a und b                                |
| -        | a-b      | Subtrahiert b von a                            |
| *        | a * b    | Multipliziert a und b                          |
| /        | a/b      | Dividiert a durch b                            |
| %        | a % b    | Liefert den Rest bei der Division<br>a durch b |

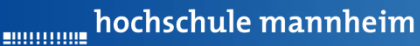

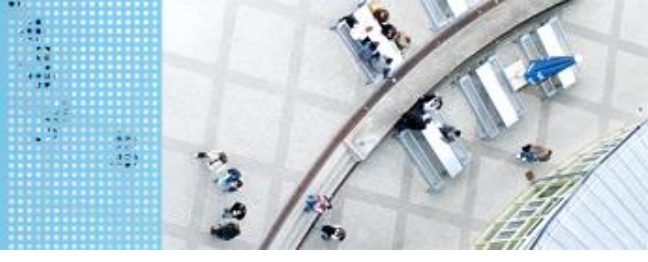

## DAS SPIELFELD: Legostadt

#### Vergleichsoperatoren

| Operator | Beispiel | Wirkung                 |
|----------|----------|-------------------------|
| >        | a > b    | a größer als b          |
| >=       | a >= b   | a größer oder gleich b  |
| <        | a < b    | a kleiner als b         |
| <=       | a <= b   | a kleiner oder gleich b |
| ==       | a == b   | a ist gleich b          |
| !=       | a != b   | a ist ungleich b        |

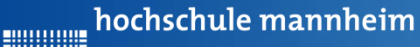

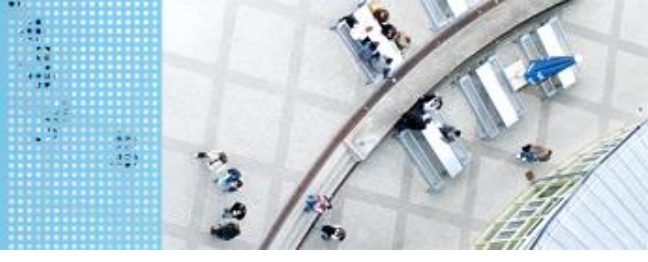

#### DAS SPIELFELD: Legostadt

#### **Einige Logische Operatoren**

| Operator | Beispiel | Wirkung                     |
|----------|----------|-----------------------------|
| &&       | a && b   | a und b müssen erfüllt sein |
|          | a    b   | a oder b muss erfüllt sein  |

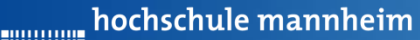

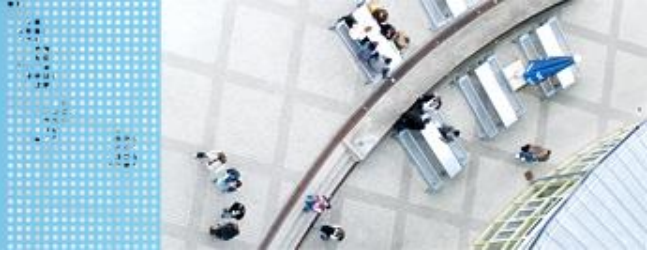

#### DAS SPIELFELD: Legostadt

#### Abfrage von EV3 Buttons

| Warten auf Knopfdruck: |   |
|------------------------|---|
| waitForButtonPress()   | , |

Abfrage, ob Knopf oben gedrückt ist:

getButtonPress(button)

| Button         | Name (button) | ID |
|----------------|---------------|----|
| Kein Button    | buttonNone    | 0  |
| Oben Button    | buttonUp      | 1  |
| Enter Button   | buttonEnter   | 2  |
| Unten Button   | buttonDown    | 3  |
| Rechter Button | buttonRight   | 4  |
| Linker Button  | buttonLeft    | 5  |
| Zurück Button  | buttonBack    | 6  |
| Jeder Button   | buttonAny     | 7  |

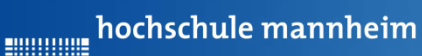

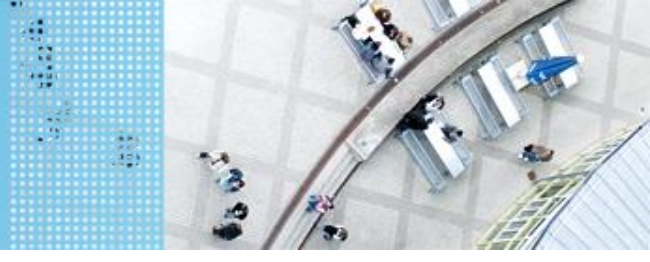

#### DAS SPIELFELD: Legostadt

#### Abfrage von EV3 Buttons

```
1
 2
       task main()
 3
       {
        //Warten darauf, dass ein Knopf gedrueckt wird
 4
 5
        eraseDisplay();
 6
        displayBigTextLine(1,"Druecke eine Taste");
        waitForButtonPress();
 7
 8
        //Abfrage, ob Oberer Knopf gedrueckt ist#
 9
        if(getButtonPress(buttonUp)==1)
10
11
         Ł
           displayBigTextLine(3,"Linker Weg");
12
13
14
         }
15
         else
16
         Ł
17
           displayBigTextLine(3, "Rechter Weg");
18
         3
19
20
        sleep(2000);
21
22
       3
```

hochschule mannheim

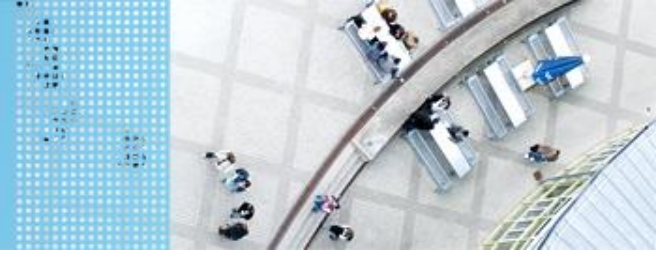

#### DAS SPIELFELD: Legostadt

# Aufgabe 2: Fahrt zum Krankenhaus auf verschiedenen Wegen

Start: P2 Ende: Parkfläche Krankenhaus Der Roboter soll von P2 aus über 2 verschiedene Weg zum Krankenhaus fahren. Die Auswahl des Weges ist abhängig vom gedrückten Knopf des EV3 Steines. Knopf Oben: über Cafe alle anderen: über Hotel

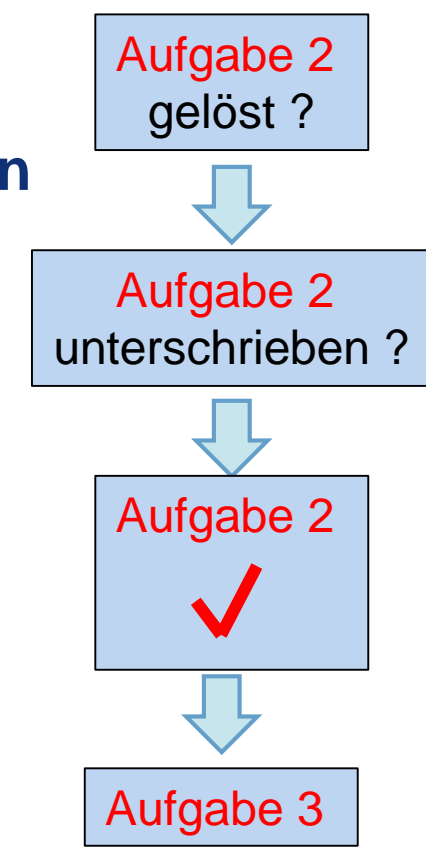

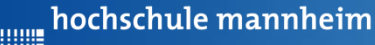

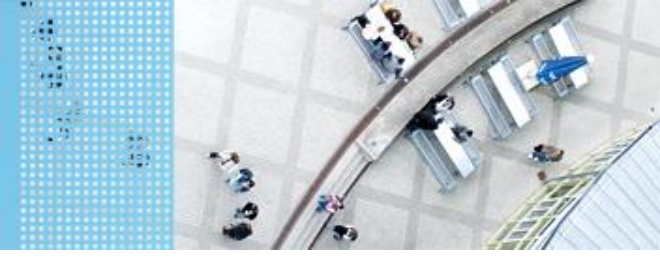

# Aufgabe 3: Beförderung von Fahrgästen zwischen Flughafen und Hotel

Start und Ende: Parkfläche Flughafen

Der Roboter soll als Shuttlebus Gäste zwischen Flughafen und Hotel hin und zurück befördern. An jedem Ort warten 3 Gäste. Es soll jeweils ein Gast transportiert werden.

Der Roboter wartet eine gewisse Zeit, bis der Gast eingestiegen ist. Der Roboter fährt die Strecke vom Flughafen zum Hotel vorwärts. Lässt den Gast ein- und aussteigen und fährt nach entsprechender Wartezeit die gleiche Strecke rückwärts zurück.

Auf den Parkflächen darf der Roboter neu ausgerichtet werden!

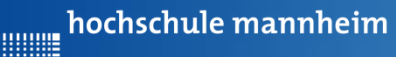

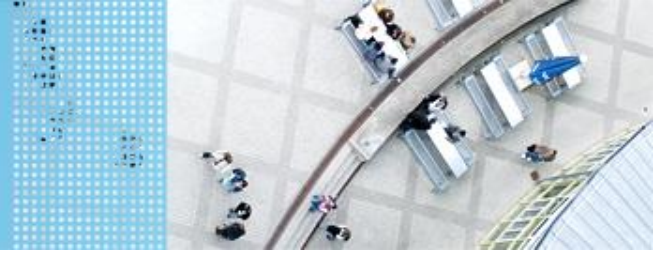

# Die for-Schleife

Eine Anweisung bzw. eine Folge von Anweisungen soll mehrfach wiederholt werden.

hochschule mannheim

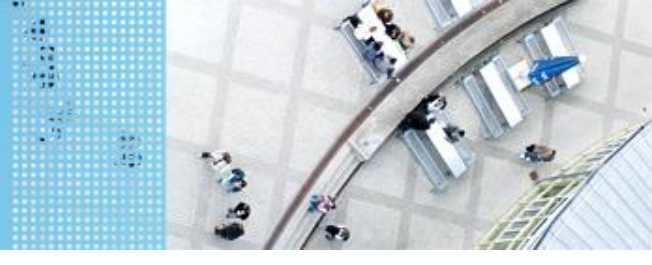

## DAS SPIELFELD: Legostadt

#### **Beispielprogramm: for Schleife**

```
2
        task main()
 3
        £
 4
 5
          for(int i=1;i<=4;i++)</pre>
 6
          ł
 7
            displayTextLine(i, "Test");
 8
 9
          }
10
          waitForButtonPress();
11
        }
```

Das Programm gibt das Wort Test 4mal aus. hochschule mannheim

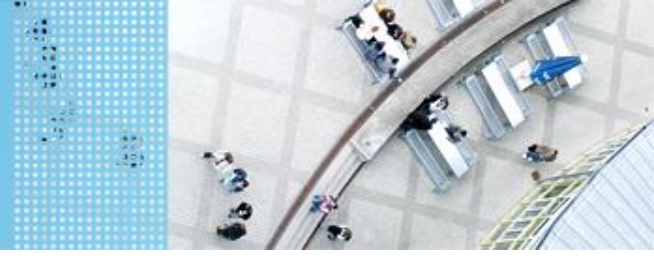

#### DAS SPIELFELD: Legostadt

# Aufgabe 3: Beförderung von Fahrgästen zwischen Flughafen und Hotel

Start und Ende: Parkfläche Flughafen

Der Roboter soll als Shuttlebus Gäste zwischen Flughafen und Hotel hin und zurück befördern. An jedem Ort warten 3 Gäste. Es soll jeweils ein Gast transportiert werden.

Der Roboter fährt die Strecke vom Flughafen zum Hotel vorwärts. Lässt den Gast ein- und aussteigen und fährt nach einer Wartezeit die gleiche Strecke rückwärts zurück.

Auf den Parkflächen darf der Roboter neu ausgerichtet werden!

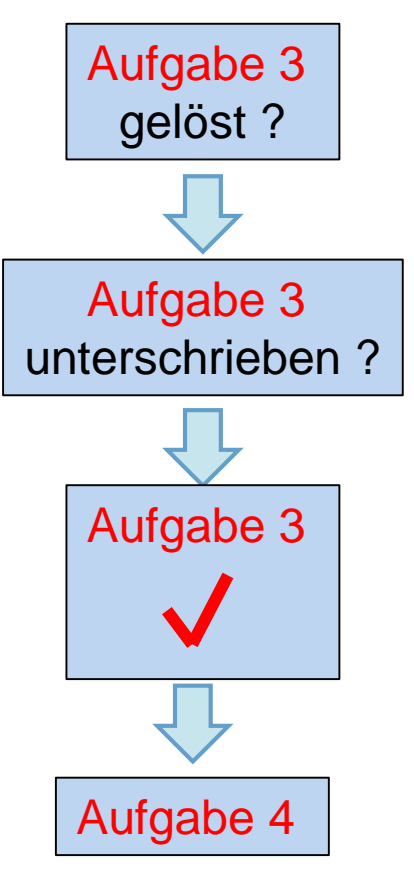

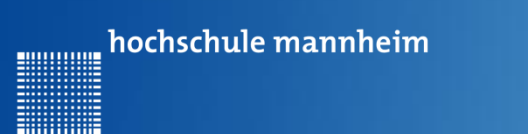

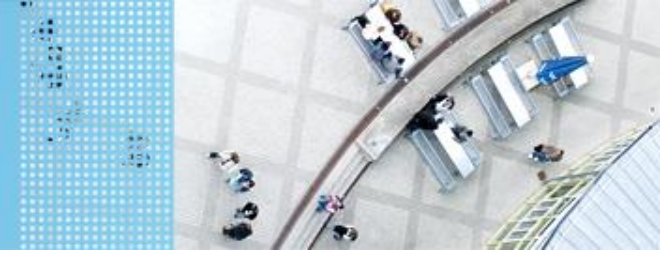

#### Aufgabe 4: Einparken mittels Tastsensor

- Start: Parkfläche vor Hotel
- Ende: P3
- Der Roboter soll rückwärts einparken. Er soll anhalten, wenn der Tastsensor die Bande berührt.

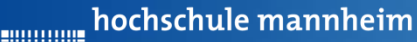

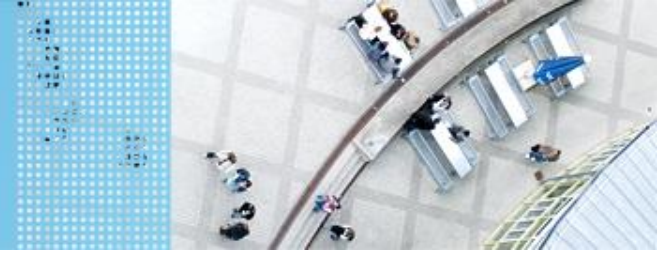

#### DAS SPIELFELD: Legostadt

#### **Berührungssensor / Tastsensor**

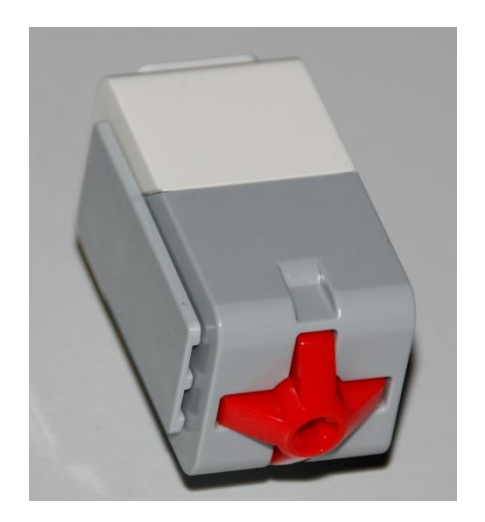

- Abfrage, ob Sensor gedrückt
- Werte des Sensors
  - 0: Sensor nicht gedrückt
  - 1: Sensor gedrückt

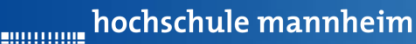

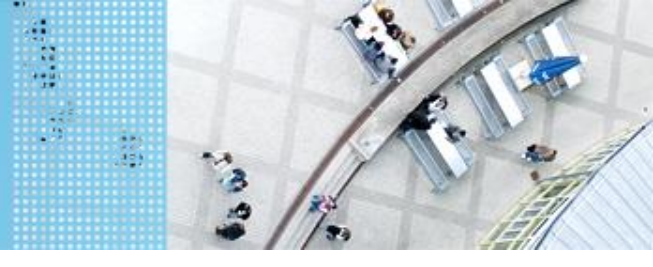

#### DAS SPIELFELD: Legostadt

## Zur Arbeit mit Sensoren

Im Menü:

#### Motor und Sensor Setup

Sensoren festlegen!

Anschließend auf

Übernehmen

klicken!

| Standard Models | Motors | Sensors |                  |             |              |  |
|-----------------|--------|---------|------------------|-------------|--------------|--|
| Sensor Index    | _      | Name    | Sensor Type      | Sensor Mode |              |  |
|                 | 51     | taster  | Touch (EV3)      | ▼           | Touch 🔻      |  |
| 1               | S2     |         | No Sensor        | ▼ Not       | Applicable 👻 |  |
| 1               | S3     | farbe   | Color (EV3)      | ▼ F         | Reflected 👻  |  |
| 1               | S4     | ultra   | Ultrasonic (EV3) | ▼ Dis       | stance CM 👻  |  |
|                 |        | r       |                  |             |              |  |
|                 |        |         |                  |             |              |  |
|                 |        |         |                  |             |              |  |
|                 |        |         |                  |             |              |  |
|                 |        |         |                  |             |              |  |
|                 |        |         |                  |             |              |  |
|                 |        |         |                  |             |              |  |
|                 |        |         |                  |             |              |  |
|                 |        |         |                  |             |              |  |
|                 |        |         |                  |             |              |  |
|                 |        |         |                  |             |              |  |
|                 |        |         |                  |             |              |  |
|                 |        |         |                  |             |              |  |
|                 |        |         |                  |             |              |  |
|                 |        |         |                  |             |              |  |
|                 |        |         |                  |             |              |  |
|                 |        |         |                  |             |              |  |

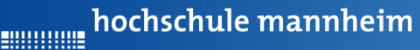

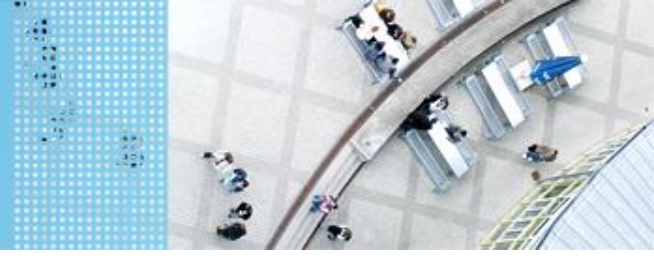

#### DAS SPIELFELD: Legostadt

#### Zur Arbeit mit Sensoren

#### Screenshot nach Festlegung der Sensoren

|         |            |                                                                                                    | ~     |   |
|---------|------------|----------------------------------------------------------------------------------------------------|-------|---|
|         |            |                                                                                                    |       |   |
| Fix Fo  | (<br>matti | tting Motor and Firmware Download End Download to Program                                              |       |   |
| 04_Stad | t.c   I    | ROBOTC Online Help Wiki   Message Log   01_Stadt.c ButtonAbfrage.c* Basic_Read_Buttons.c               | 4 Þ > | < |
| 1       |            | <pre>#pragma config(Sensor, S1, taster, sensorEV3_Touch)</pre>                                         |       |   |
| 2       |            | <pre>#pragma config(Sensor, S3, farbe, sensorEV3_Color)</pre>                                          |       |   |
| 3       |            | <pre>#pragma config(Sensor, S4, ultra, sensorEV3_Ultrasonic)</pre>                                     |       |   |
| 4       |            | <pre>#pragma config(Motor, motorA, leftMotor, tmotorEV3_Large, PIDControl, driveLeft, encoder)</pre>   |       |   |
| 5       |            | <pre>#pragma config(Motor, motorB, rightMotor, tmotorEV3_Large, PIDControl, driveRight, encoder)</pre> |       |   |
| 6       |            | <pre>//*!!Code automatically generated by 'ROBOTC' configuration wizard !!*//</pre>                    |       |   |
| 7       |            |                                                                                                    |       |   |
| 8       |            | task main()                                                                                            |       |   |

 $\sim$ 

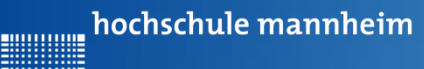

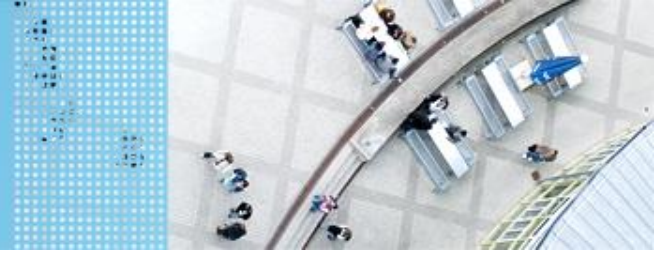

#### DAS SPIELFELD: Legostadt

# Zur Arbeit mit dem Tastsensor Abfrage:

getTouchValue(nDeviceIndex)

nDeviceIndex: Anschlussport (S1, S2, S3 oder S4)

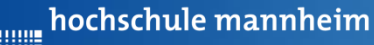

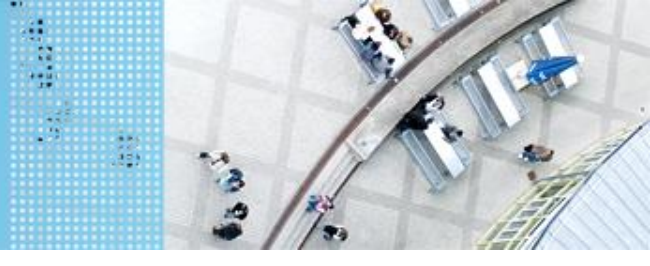

#### DAS SPIELFELD: Legostadt

#### **Die bedingte while-Schleife**

Eine Anweisung bzw. eine Folge von Anweisungen soll bis eine bestimmten Bedingung nicht mehr erfüllt ist, wiederholt werden.

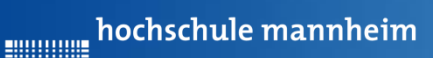

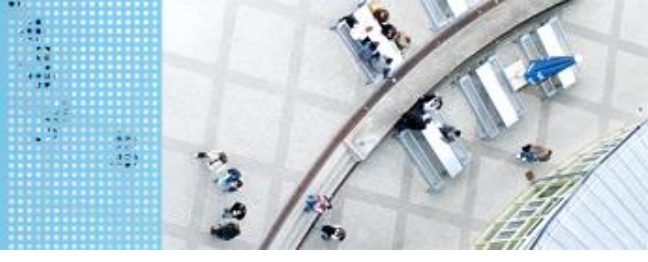

#### DAS SPIELFELD: Legostadt

#### **Beispiel: Tastsensor**

```
EGO Start Page | Message Log | TastsensorBeispiel.c | Anzeige.c
   1
         #pragma config(Sensor, S1,
                                          Taster,
                                                            sensorEV3 Touch)
        //*!!Code automatically generated by 'ROBOTC' configuration wizard
   2
                                                                                                 !!*//
   3
   4
         task main()
   5
         Ł
   6
           int zahl=0;
   7
           string szahl;
          //Display loeschen
   8
   9
           eraseDisplay();
  10
           displayTextLine(1, "Tastsenor druecken!");
          while(getTouchValue(S1)==0)
  11
           {szahl=sprintf(szahl, "%1.0f", zahl);
  12
  13
             displayBigTextLine(2,szahl);
  14
             zahl=zahl+1;
  15
  16
           }
           displayTextLine(4, "Druecke ein Button");
  17
  18
           waitForButtonPress();
  19
  20
         }
```

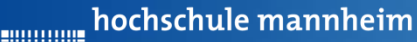

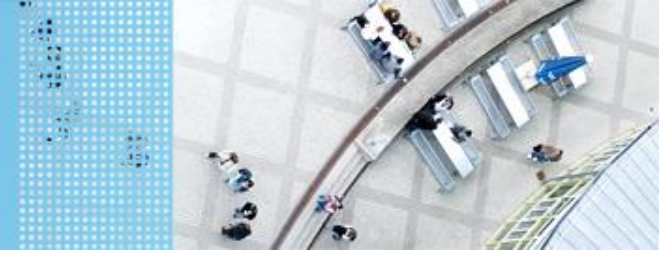

## DAS SPIELFELD: Legostadt

#### Aufgabe 4: Einparken mittels Tastsensor

Start: Parkfläche vor Hotel

Ende: P3

Der Roboter soll rückwärts einparken. Er soll anhalten, wenn der Tastsensor die Bande berührt.

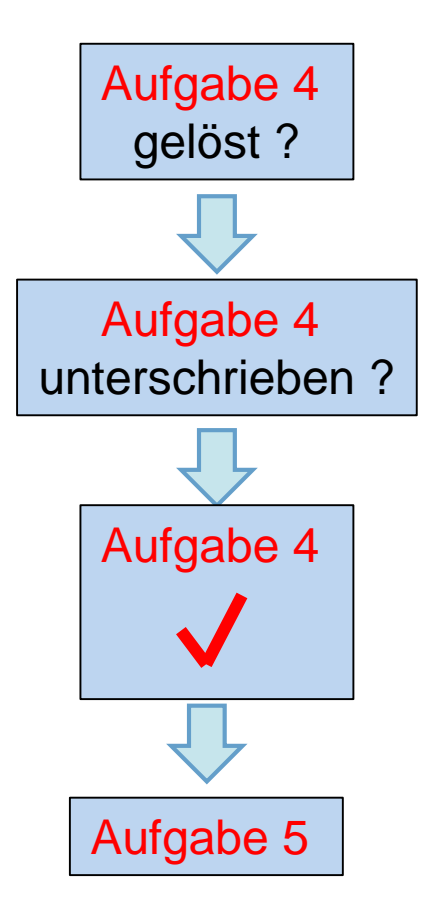

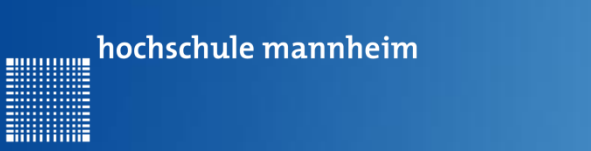

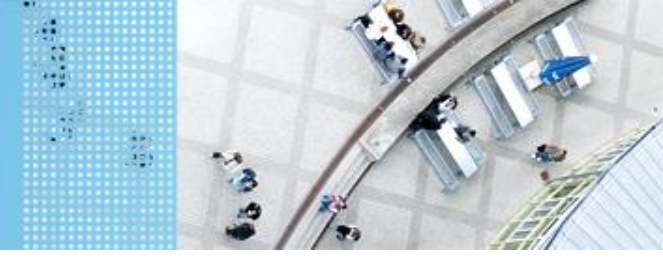

#### Aufgabe 5: Einparken mittels Ultraschallsensor

- Start: Parkfläche Schule
- Ende: P1 Garage

Der Roboter holt einen Schüler ab. Dabei parkt er selbstständig in die Garage ein. Er soll stehenbleiben, wenn der Abstand zur Wand kleiner als 5 cm ist.

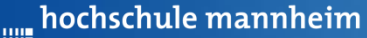

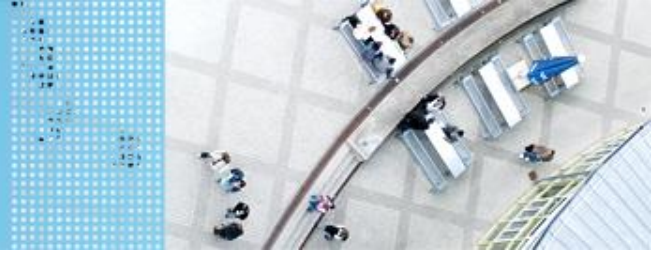

#### Ultraschallsensor

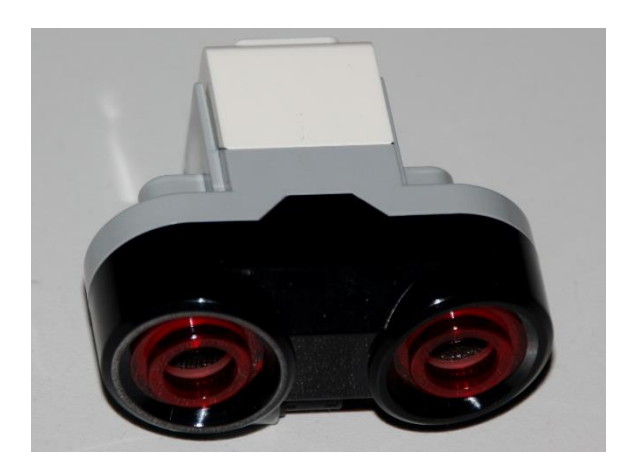

- Sensor sendet Ultraschall aus
- Schall wird von Hindernis reflektiert
- Reflektierter Schall wird vom Empfänger registriert
- Aus Laufzeit des Schalls kann auf die Entfernung geschlussfolgert werden
- Messbereich: 3 bis 250 cm
- Messgenauigkeit: +/- 1 cm
- Messwerte werden in Meter ausgegeben

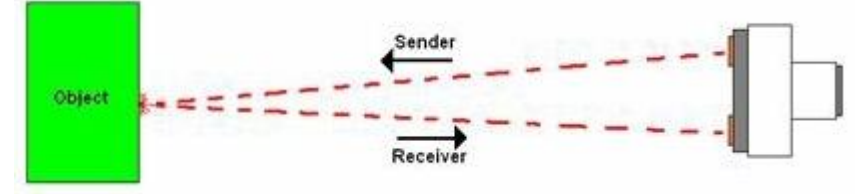

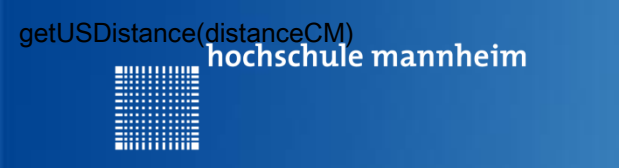

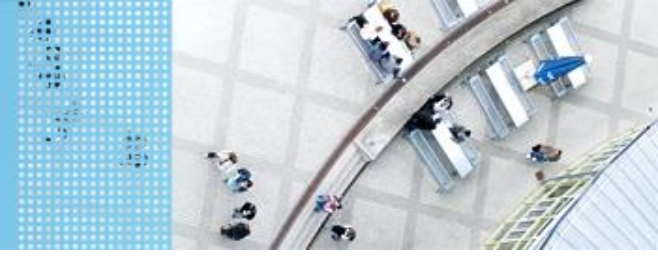

# Zur Arbeit mit dem Tastsensor Abfrage:

getUSDistance (distanceCM)

distanceCM – Entfernung in cm

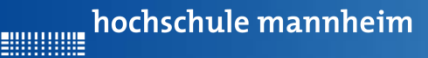

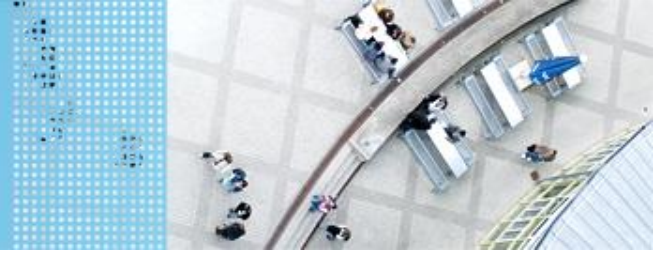

#### DAS SPIELFELD: Legostadt

#### **Beispielprogramm: Ultraschallsensor**

Das Programm zeigt die Entfernung in Metern an, solange der Abstand größer ist als 10 cm.

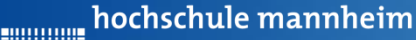

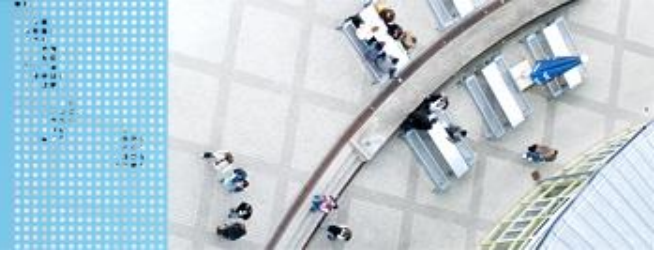

## Aufgabe 5: Einparken mittels Ultraschallsensor

Start: Parkfläche Schule

Ende: P1 – Garage

Der Roboter holt einen Schüler ab. Dabei parkt er selbstständig in die Garage ein. Er soll stehenbleiben, wenn der Abstand zur Wand kleiner als 5 cm ist.

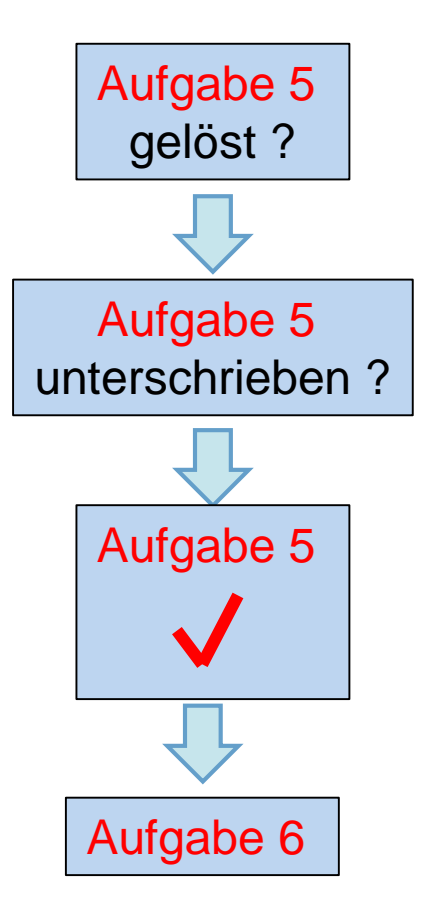

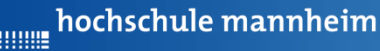

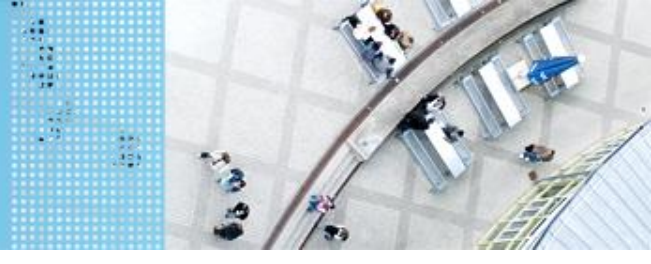

# Aufgabe 6: Ausflugsziel

Start: P4

Ende: entsprechendes Farbfeld

Der Roboter soll in Abhängigkeit von ermittelten Farbe am entsprechenden Ausflugsziel anhalten. Das Farbfeld wird über eine Zufallszahl ermittelt (siehe Folie73). Die Zufallszahl soll angezeigt werden.

- 0 Gelb (Farb-ID: 3)
- 1 Blau (Farb-ID: 2)
- 2 Schwarz (Farb-ID: 7)
- 3 Rot (Farb-ID: 0)

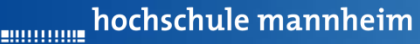

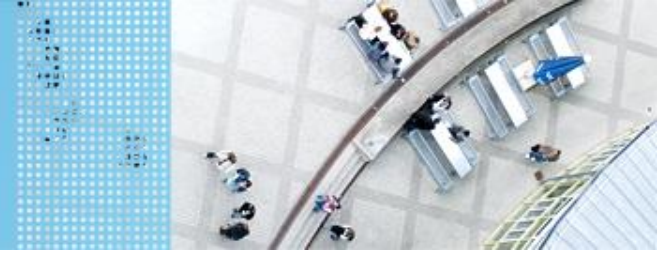

#### DAS SPIELFELD: Legostadt

#### **Colorsensor – ColorID Mode**

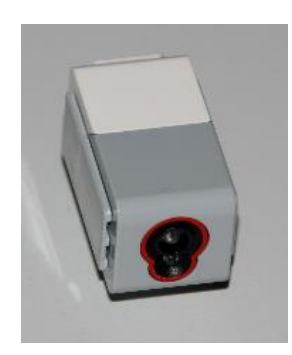

- Bestimmung der Farbe
- Jede Farbe hat einen Wert
- Werte für EV3 Colorsensor

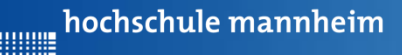

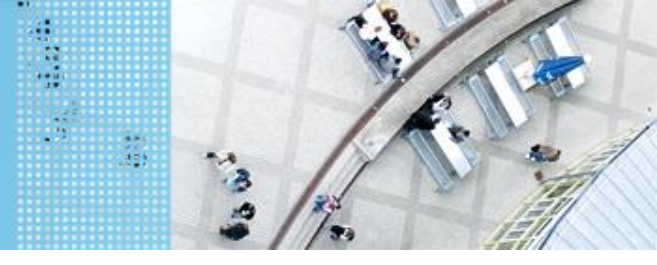

#### Zur Verwendung des Farbsensors (ColorID Mode) Initialisierung:

SensorModes colorSensor = new EV3ColorSensor(SensorPort.53);
SampleProvider col = colorSensor.getMode("ColorID"); /

#### Abfrage der Messwerte:

Jeweiligen Anschlußport

// Intialisierung der Messwerte ar int sampleSize = colorSensor.sampleSize(); float[] sample = new float[sampleSize]; int farbe;

// Abfrage der Messwerte
col.fetchSample(sample, 0);
// Umrechung float in integer
farbe = (int)sample[0];

angeben (S1, S2, S3 oder S4)

Die Variable **farbe** gibt den erkannten

Farbwert aus. Diese ist abzufragen.

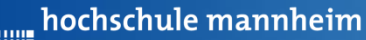

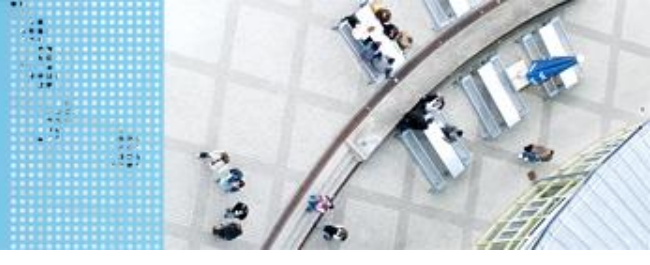

#### **Beispielprogramm: Farbsensor**

import lejos.hardware.Button; import lejos.hardware.lcd.LCD; import lejos.hardware.port.SensorPort; import lejos.hardware.sensor.\*; import lejos.robotics.\*; import lejos.utility.Delay;

public class FarbsensorBeispiel {

public static void main(String[] args) {

```
// Inhalt nächste Folie
```

Das Programm zeigt 4 Messwerte an.

}
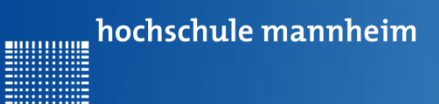

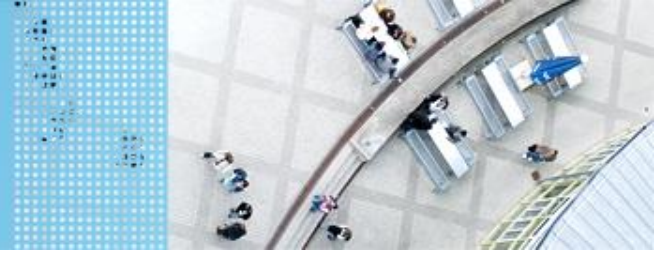

#### **Beispielprogramm: Farbsensor**

public static void main(String[] args) {

// Initialisierung Farbsensor
SensorModes colorSensor1 = new EV3ColorSensor(SensorPort.S3);
SampleProvider col1 = colorSensor1.getMode("ColorID");

```
// Intialisierung der Messwerte
int SampleSize = colorSensor1.sampleSize();
float[] sample = new float[SampleSize];
```

```
// Variable für den Farbwert
int farbe;
LCD.clearDisplay();
```

Das Programm zeigt 4 Messwerte an.

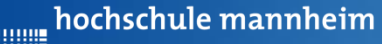

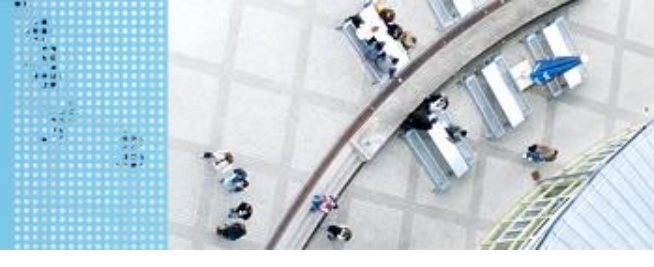

### **Beispielprogramm: Farbsensor**

```
for(int i=1;i<=4;i++) {</pre>
```

```
LCD.drawString("Messung starten", 0, 1);
LCD.drawString("Knopf druecken", 0, 2);
Button.waitForAnyPress();
// Messwert erfassen
coll.fetchSample(sample, 0);
// Umrechnung des Messwertes in eine Integervariable
farbe = (int)sample[0];
```

```
// Anzeige Messwert
LCD.drawString("Farbwert:", 0, 3);
LCD.drawInt(farbe, 0, 4);
Delay.msDelay(2000);
LCD.clearDisplay();
Das Prog
```

Das Programm zeigt 4 Messwerte an.

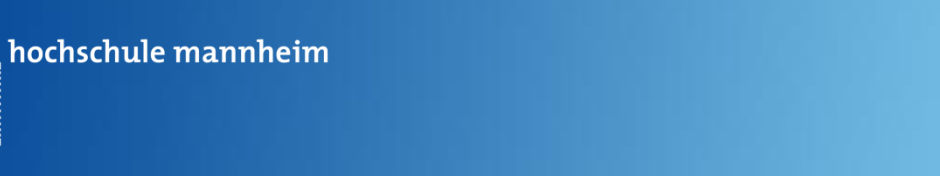

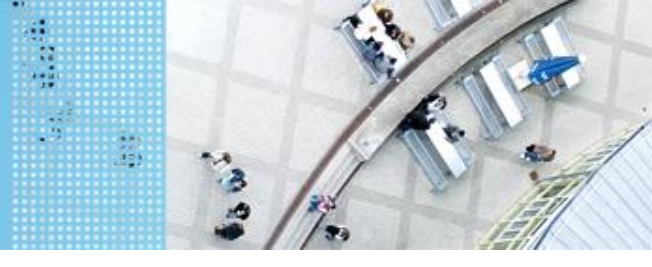

...........

## Abfrage einer Zufallszahl

Benötigt wird die Import-Funktion:

import java.util.\*;

Festlegung des Wertebereiches:

Random wuerfel = new Random();

Erzeugung einer Zufallszahl (integer) im Wertebereich 0...3:

```
int zahl zahl = wuerfel.nextInt(3);
```

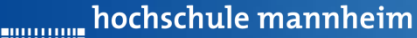

# Aufgabe 6: Ausflugsziel

Start: P4

Ende: entsprechendes Farbfeld

Der Roboter soll in Abhängigkeit von ermittelten Farbe am entsprechenden Ausflugsziel anhalten. Das Farbfeld wird über eine Zufallszahl ermittelt (siehe Folie 73). Die Zufallszahl soll angezeigt werden.

- 0 Gelb (Farb-ID: 3)
- 1 Blau (Farb-ID: 2)
- 2 Schwarz (Farb-ID: 7)
- 3 Rot (Farb-ID: 0)

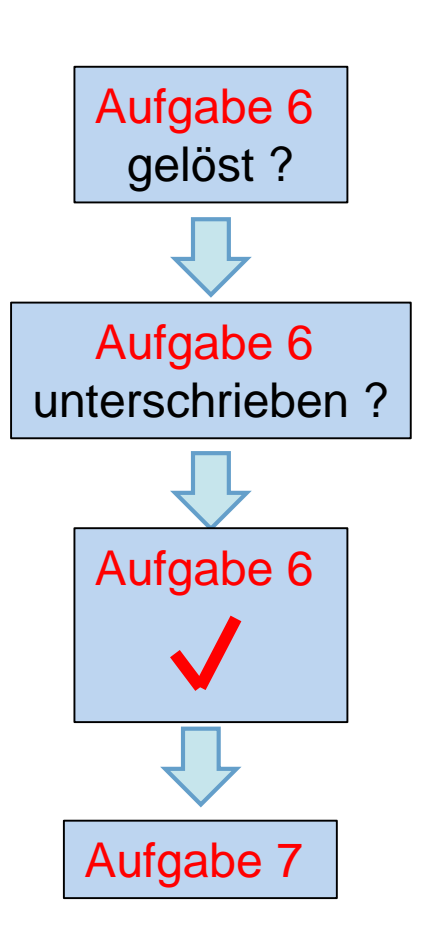

.....

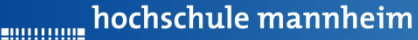

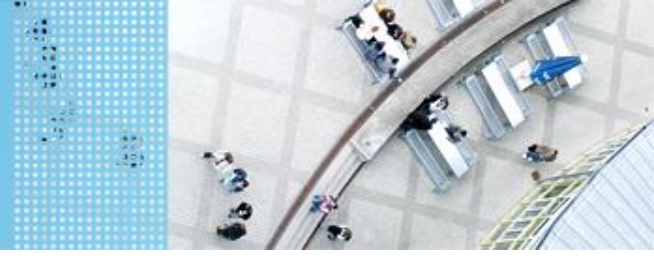

# DAS SPIELFELD: Legostadt

# Aufgabe 7: Folge dem Weg zum Leuchtturm

Start: P3

Ende: Gelbes Feld beim Leuchtturm Der Roboter soll der schwarzen Linie zum Leuchtturm folgen. Der Roboter soll anhalten, sobald das Endfeld (gelb) erreicht ist.

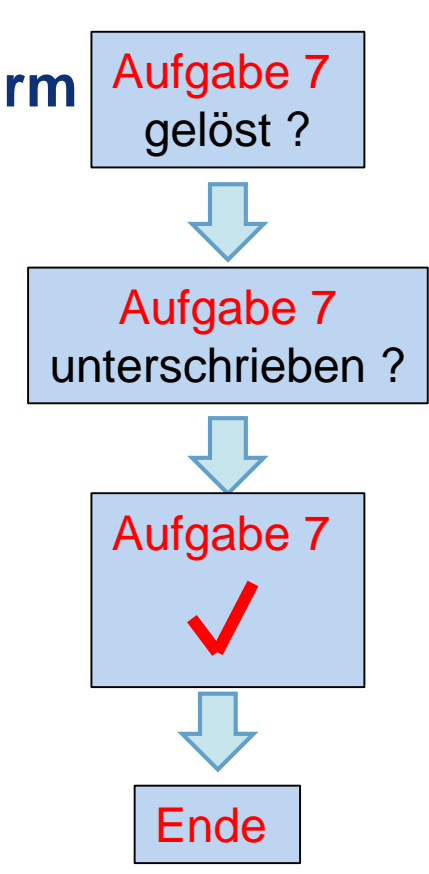